# Organic Geochemistry Method Manual for operations onboard the Ryan Chouest following the Deepwater Horizon oil spill May -September 2010.

#### Introduction

This manual outlines the Geochemical, and GC MS methods used during the Deepwater Horizon oil spill. A team from CSIRO was asked to help with the surface water monitoring using the Hydrocarbon Sensor Array and the team was deployed very quickly with very little time to prepare all of the experiments needed to be conducted. As expected, in a time of crisis there were many operational issues that had to be solved whilst at sea in conditions not normally encountered in normal laboratory.

This method is a summary of the work carried out during and after the response to collect geochemical data and apply corrections after the sea mission was finished.

In this document, only the basic operation of the instrument and software is described. There is a certain level of assumed knowledge in the use and operation of the equipment. The instrument manufacturer can provide detailed documents and training on how to carry out simple and complex processes.

### Equipment

An Agilent 7890A GC connected to a 5975C MSD was set up on board the Ryan Chouest. The system was fitted with a 2 uninterruptible power supply (UPS) to condition the power which was supplied by the ship. Ultra high Purity Helium (UHP) was used as the carrier gas delivered in G size bottles. 6 Cylinders were connected to a manifold which allowed easy transportation onto the ship. All connections were made using ¼" copper tubing and the gas was filtered through an all in one Helium purifier which removed moisture, and hydrocarbons which may be present in the carrier gas.

#### **Standards**

 $D_8$  Toluene,  $d_8$  naphthalene,  $d_{10}$  phenanthrene and deuterated 2,6,10,15,19,23-hexamethyltetracosane were combined in a mixed composite solution and used as surrogates for different groups of compounds with a known amount added to each sample before extraction.

Standards 1,1-binapthyl and p-Terphenyl were combined in a second mixed composite solution and used as internal standards. A known amount was added to each sample at the end of the extraction just before injecting into the GC-MS.

The stock solutions were prepared in DCM and diluted to 100 mL in a volumetric flask and kept in a fridge.

| Standard                                         | Weight (mg) | Vol (mL) | Final Conc (µg/mL) |
|--------------------------------------------------|-------------|----------|--------------------|
| Toluene d <sub>8</sub>                           | 44.25       | 100      | 442.5              |
| Naphthalene d <sub>8</sub>                       | 50.93       | 100      | 509.3              |
| Phenanthrene d <sub>10</sub>                     | 51.46       | 100      | 514.6              |
| 2,6,10,15,19,23-Hexamethyltetracosane - $d_{62}$ | 53.39       | 100      | 533.9              |
| 1,1-binaphthyl                                   | 51.01       | 100      | 510.1              |
| p-terphenyl                                      | 53.19       | 100      | 531.9              |

Because there were no facilities on board to weigh standards, only one stock solution was used throughout the whole voyage. Each day, the standards were allowed to come to room temperature and topped up to the volumetric mark. The remaining concentration in the mixed standard was calculated by subtracting the amount added to each sample from the total concentration, the results were kept on a spreadsheet.

#### **Bottle preparation**

Amber glass sample bottles were rinsed three times with tap water, followed by three times with DI water to remove sea salts. The bottles were further rinsed with methanol,  $(2 \times 20 \text{ ml})$  and DCM  $(2 \times 20 \text{ ml})$ . Once the DCM was evaporated, the bottles were put in the oven (150 °C) for a few hours, cooled and covered with aluminium foil and capped. The lids were rinsed with the same procedure but were air dried.

### Sample collection and Liquid/Liquid extraction

1 L samples were collected at different intervals and their details recorded (UTC time, GPS position and observations). Samples were collected either by sub-sampling the outflow stream from the sensor array box or directly from the sea surface by lowering the bottle attached to a pole. A 20 mL aliquot was sub sampled into a scintillation vial. Aluminium foil was placed on the mouth of the bottles and vials before capping and the scintillation vials were wrapped with Parafilm ® and stored in a fridge.

Once all samples were sub sampled,  $20 \ \mu$ l of the deuterated surrogate standard mix was added to each 1 L bottle followed by 15 mL of DCM with a dispenser. Aluminium foil was placed on the mouth of the bottle and capped. This was then vigorously shaken for 30 s. The samples were rested and shaken again for 1 min, before allowing the sample to rest for at least 30 min or longer until the DCM separated out to the bottom of the bottle. The DCM phase was removed with a long Pasteur pipette and dried over a minimum amount of anhydrous sodium sulfate in a scintillation vial.

A 1 mL aliquot was transferred to a GC vial and 2  $\mu$ L of internal standard mix was added.

## **GC-MS conditions**

The Samples were analysed on an Agilent 7890A GC interfaced to a 5975C MSD. Samples were injected  $(0.5\mu)$  onto a DB-5MS GC column (J&W, 60 m, 0.25 mm I.D., 0.25 $\mu$ m film thickness) via a split/splitless injector at a constant carrier gas pressure of 25 psi and a temperature of 310 °C. The temperature program started at 40 °C (hold for 2 min.) with an 8 °C min<sup>-1</sup> ramp to 310 °C (hold for 20 min.).

The MS was run on SIM mode with three different groups for selected compounds as shown in the table below with their approximate retention times.

|     | Group 1          |           |     | Group 2              |           | Group 3 |                         |           |
|-----|------------------|-----------|-----|----------------------|-----------|---------|-------------------------|-----------|
| m/z | target           | RT (min.) | m/z | target               | RT (min.) | m/z     | target                  | RT (min.) |
| 57  | aliphatics       |           | 57  | aliphatics           |           | 57      | aliphatics              |           |
| 92  | Toluene          | 7.7       | 128 | naphthalene          | 17.7      | 178     | phenanthrene            | 28.5      |
| 100 | d8-toluene (std) | 7.6       | 136 | d8-naphthalene (std) | 17.6      | 184     | dibenzothiophene        | 28.1      |
| 106 | et-benzene       | 9.9       | 142 | methylnaphthalenes   | 19.9-20.4 | 188     | d10-anthracene (std)    | 28.4      |
|     | m/p-xylene       | 10.2      | 156 | C2-naphthalenes      | 21.8-23   | 192     | methylphenanthrenes     | 30-30.6   |
|     | o-xylene         | 10.7      | 170 | C3-naphthalenes      | 23.2-25.3 | 198     | methyldibenzothiophenes | 29.4-30.2 |
| 120 | C3-benzenes      | 12.2-14   | 184 | C4-naphthalenes      | 24.1-27.6 | 206     | C2-phenanthrenes        | 31.4-32.2 |
|     |                  |           |     |                      |           | 212     | C2-dibenzothiophenes    | 30.7-31.7 |
|     |                  |           |     |                      |           | 230     | p-terphenyl (std)       | 33.7      |

Quantification was carried out by comparison of the areas of individual components with the appropriate surrogate standard.

# **Basic operation of the GC-MS**

## Creating a method

Load the Default method

| When Some (Fabramend - 50550). Sean M / Oil Join - M.S.                                                                                                    |   |
|----------------------------------------------------------------------------------------------------|---|
| est mass space frammater = 00000 section m / OTEN/INTERNS                                                                                                    |   |
| @ Instrument Control                                                                                                    |   |
| Idda       Sample Name:<br>Data File:<br>0101001.d       Image: Construction of the second of the second of the s |   |
| Zee                                                                                                    |   |
|                                                                                                    |   |
|                                                                                                    | ~ |
|                                                                                                    | > |
| Welcome to the Enhanced Agilent MSD Unemstation                                                                                                    |   |

Load the Default method from the Method Menu, and then click on "Edit Entire Method". The short cut buttons on the screen can also be used for this purpose

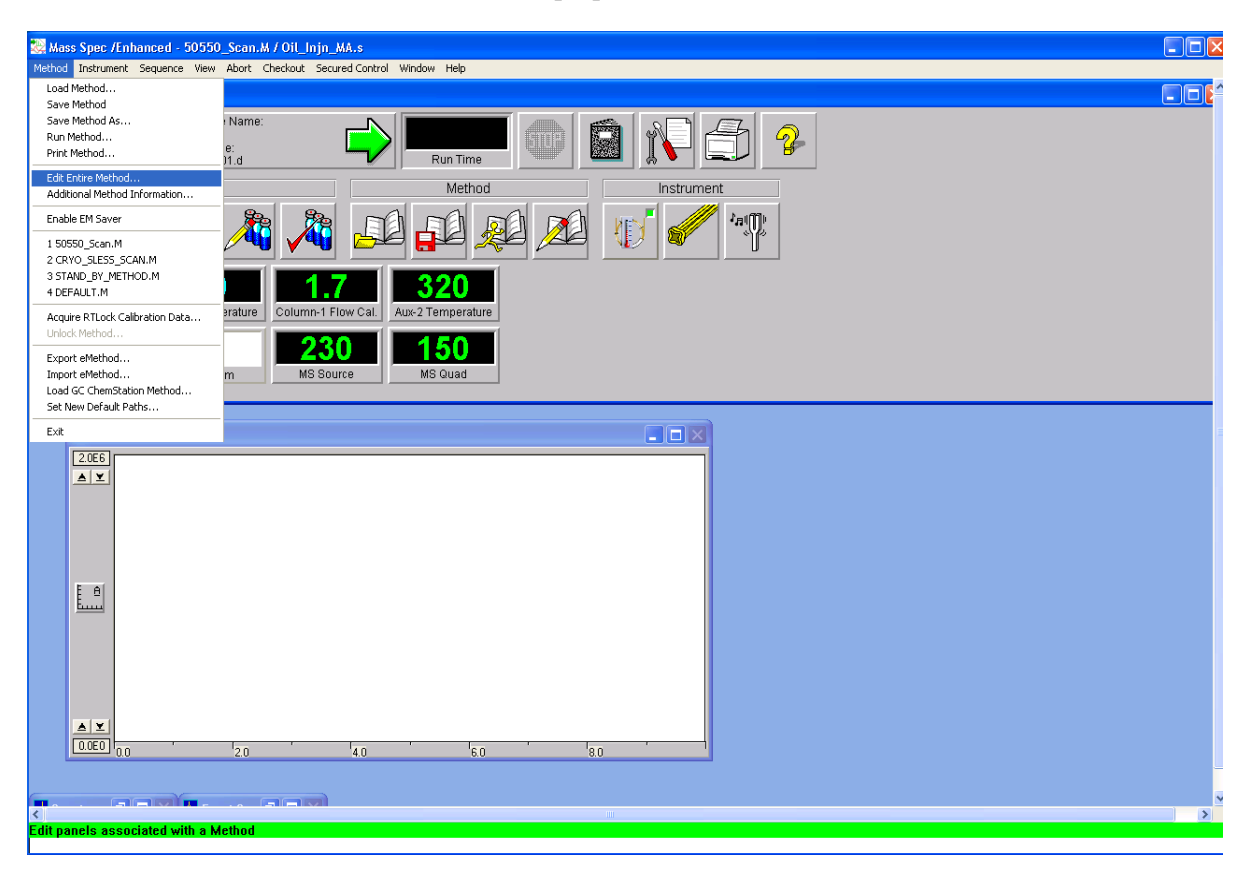

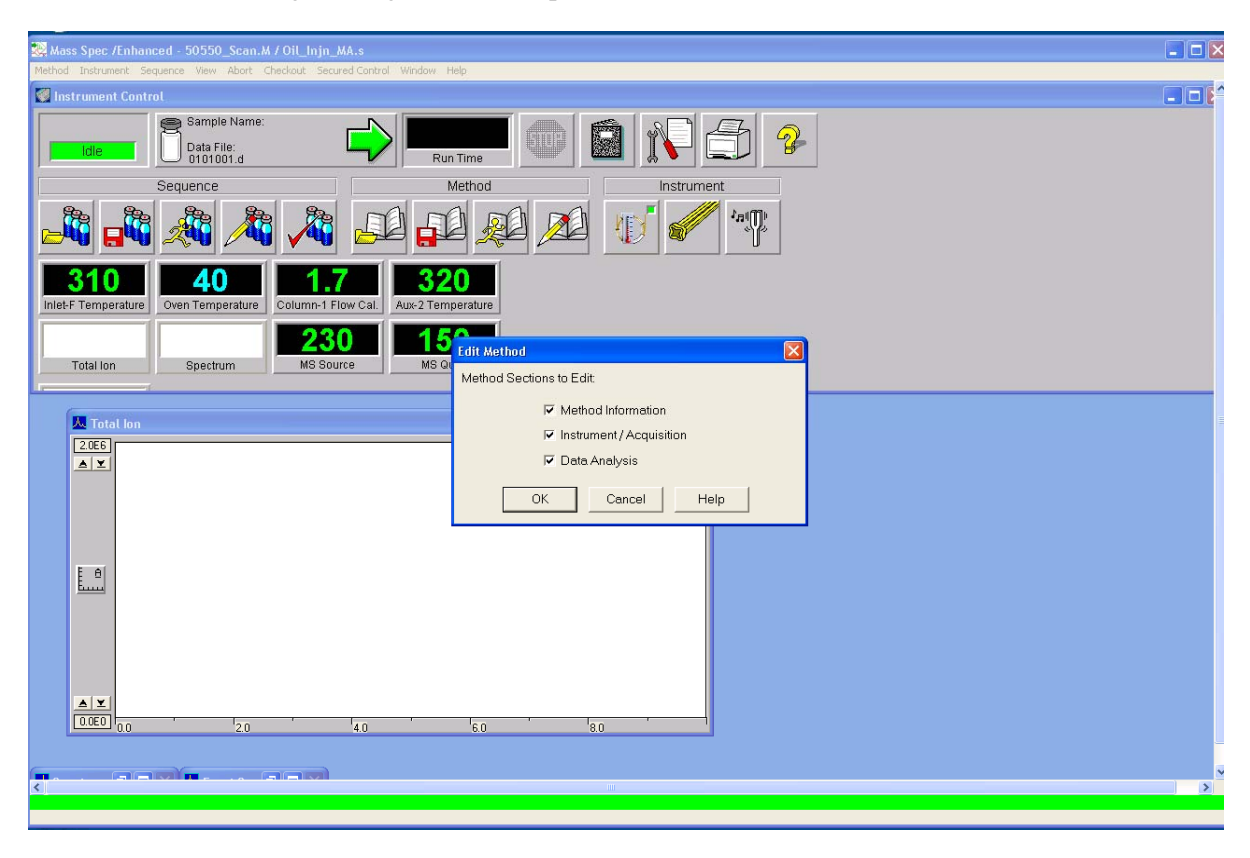

The software will now go through all method parameters that can be edited

On the screen below the software allows for a quick method description. Make sure the "Save copy of method with data" box is ticked

| Mass Spec /Enhanced - 50550_Scan.M / Oil_Inj                                                                                                    | n_MA.s                                                   |                                       |
|----------------------------------------------------------------------------------------------------|----------------------------------------------------------|---------------------------------------|
| Instrument Control                                                                                                    | control control mattern may                              |                                       |
| Idle Sample Name:<br>Data File:<br>0101001.d                                                                                                    |                                                          |                                       |
| Sequence                                                                                                    | Method Instrument                                        |                                       |
| 🗚 🖧 🍂 🗸                                                                                                    | Method Information 🗶 Method Comments:                    |                                       |
| 1011 ALL ALL ALL ALL ALL ALL ALL ALL ALL A                                                                                                    | Oil Method Splitless 4 DegC/min                          |                                       |
| Total Ion Spectrum                                                                                                    | Save Copy of Method with Data     Method Sections to Run |                                       |
|                                                                                                    | □ Pre-Run Macros/Commands:                               |                                       |
| Ka Total Ion                                                                                                    | Instrument Control:                                      | i i i i i i i i i i i i i i i i i i i |
| 2.0E6                                                                                                    | Data Analysis:                                           |                                       |
|                                                                                                    | ✓ Data Acquisition                                       |                                       |
|                                                                                                    | M Data Analysis                                          |                                       |
|                                                                                                    | Instrument Control:                                      |                                       |
|                                                                                                    | Data Analysis:                                           |                                       |
|                                                                                                    | OK Cancel Help                                           |                                       |
|                                                                                                    | 40 '80 80                                                |                                       |
|                                                                                                    |                                                          |                                       |
| Kj. – Jale VIII., – Jale VIII., – Jale VIIII., – Jale VIII., – Jale VIII., – Jale VIII., – Jale VIII | ш.                                                       | >                                     |
|                                                                                                    |                                                          |                                       |

| 😹 Mass Spec /Enhanced - 50550_Scan.M / Oit_Injn_MA.s              |                                                |   |
|-------------------------------------------------------------------|------------------------------------------------|---|
| Wethod Instrument Sequence View. Abort Checkout Secured Control W |                                                |   |
| Idie Sample Name.                                                 | Run Time E Instrument                          |   |
|                                                                   |                                                |   |
| 310<br>Inlet-F Temperature Oven Temperature Column-1 Flow Cal. A  | 320 Inlet and Injection Parameters             |   |
| Total Ion Spectrum                                                | Sample Inlet GC 🔽<br>Injection Source GC ALS 🛫 |   |
| 💆 Total ion                                                       | ₩ Use MS                                       | = |
| 2.026                                                             | Inlet Location                                 |   |
|                                                                   | MS Connected to                                |   |
|                                                                   | OK Cancel Help                                 |   |
|                                                                   |                                                |   |
| 0.000 2.0 4.0                                                     | · · · · · · · · · · · · · · · · · · ·          |   |
|                                                                   | an an an an an an an an an an an an an a       |   |

Choose injector position and ALS if there is an Autosampler. Manual injections can also be selected

The next screen will allow the user to edit all aspects of the instrument starting from the injector settings to the oven settings and other peripherals attached to the instrument. Ensure that all tabs are checked if the method is being edited before proceeding to the next step.

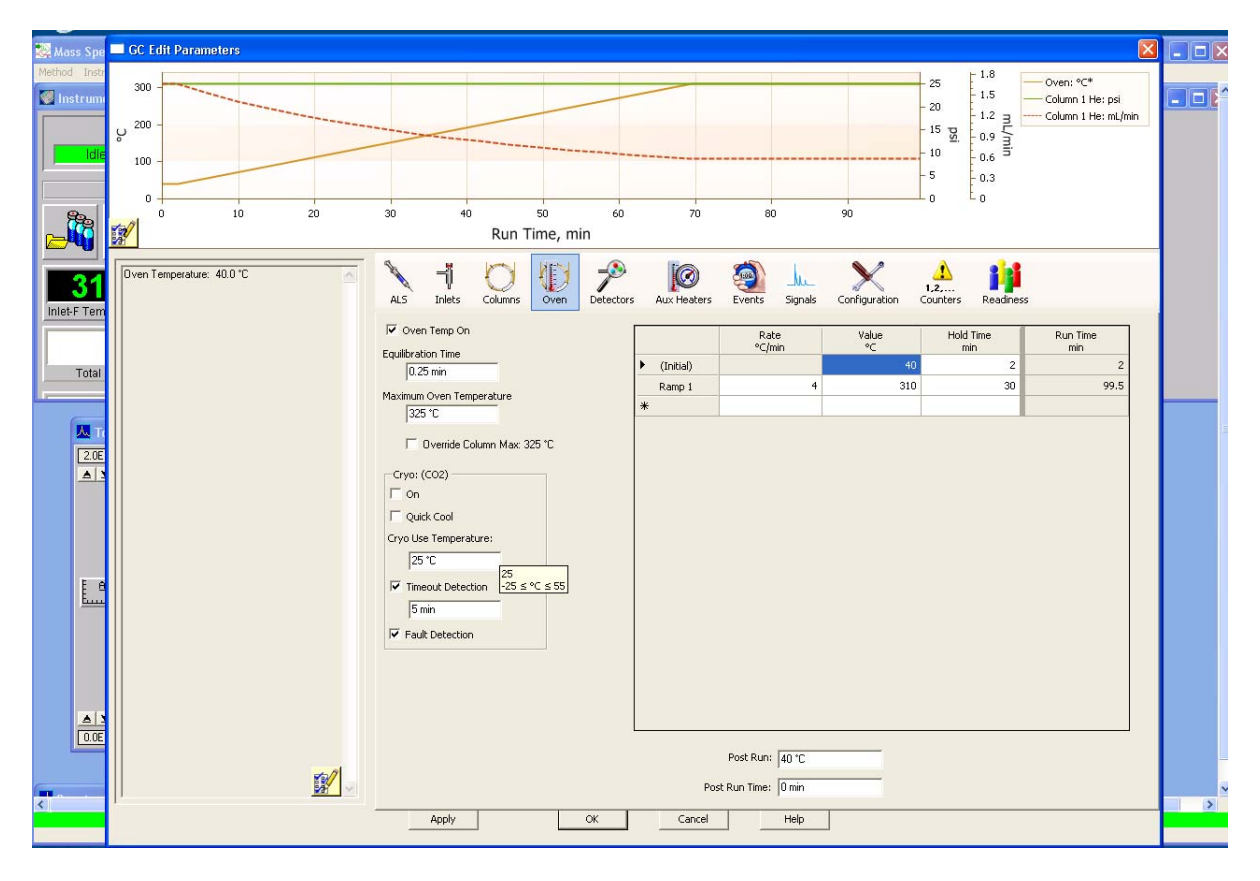

The next window allows the user to choose solvent delay time, scan or SIM mode

| 🔀 Mass Spec         | nec /Enhanced - 50550_Scan.M / Oil_Injn_MA.s                                                                                                    |  |
|---------------------|----------------------------------------------------------------------------------------------------|--|
| Method Instru       | strument Sequence View Abort Checkout Secured Control Window Help                                                                                                    |  |
| Se Instrume         | Nent Control                                                                                                    |  |
| Idle                | MS Instrument<br>Sample Inlet: GC<br>Solvent Delay. 2001 min.<br>EMV Mode: Gain Factor<br>Gain Factor: 100 = 1306 V<br>Acquire both Scan and SIM data:<br>Tune File<br>ature u |  |
| . TI<br>2.0E<br>▲ 1 | Valid entries are values between 0.00 and 1440.00 minutes.  Scan Parameters Zones Timed Events  DK Cancel Help                                                                 |  |
| <u>L</u>            |                                                                                                    |  |
|                     | <b>⊻</b><br>€0 00 '20 '40 '60 '80                                                                                                    |  |
| <                   |                                                                                                    |  |
|                     |                                                                                                    |  |

The Scan and / or SIM parameters can be edited by clicking the "Scan parameters" or "SIM parameters" button.

| 🥵 Mass Spec /Enhanced - 50550_Scan.M / Oil_Injn_MA.s                                                                                                    |   |
|----------------------------------------------------------------------------------------------------|---|
| Method Instrument Sequence View Abort Checkout Secured Control Window Help                                                                                                    |   |
| Instrument Control                                                                                                    |   |
| MS SIM/Scan Parameters                                                                                                    |   |
| MS Instrument Real Time Plot                                                                                                    |   |
| Sample Inlet: GC Time Window: 10 min.                                                                                                    |   |
| M Edit Scan Parameters                                                                                                    |   |
| Solvent Delay, 7.00 mm. Scanning Mass Range Threshold and Sampling Rates   Plotting                                                                                                    |   |
|                                                                                                    |   |
| Start Track, 1:00 = 1:300 V<br>Start Track Start at End at Market January January Start at End at Market January January Start at End at Market January January J |   |
|                                                                                                    |   |
| Scen Group 1 V / 200 SSUU                                                                                                    |   |
| Acquire both Scan and SIM data:                                                                                                    |   |
| Total Tune File                                                                                                    |   |
| Aure. u Scen Broup 3                                                                                                    |   |
|                                                                                                    |   |
|                                                                                                    |   |
| Group Start Time Low Mass High Mass Threshold Samples S<br>1 7 700 5000 150 2 2 2                                                                                                    |   |
| OK Cancel                                                                                                    |   |
|                                                                                                    |   |
|                                                                                                    |   |
| Low to High mass range must be in ascending order from 1.50 - 105.000.                                                                                                    |   |
|                                                                                                    |   |
| Close Help                                                                                                    |   |
|                                                                                                    |   |
|                                                                                                    |   |
|                                                                                                    |   |
|                                                                                                    |   |
|                                                                                                    |   |
|                                                                                                    |   |
|                                                                                                    | > |
|                                                                                                    |   |

The next screen allows the user to select the report type in which the final data will be compiled. For this project, no report was selected as all the processing was done after the conclusion of the sea operations once back on land.

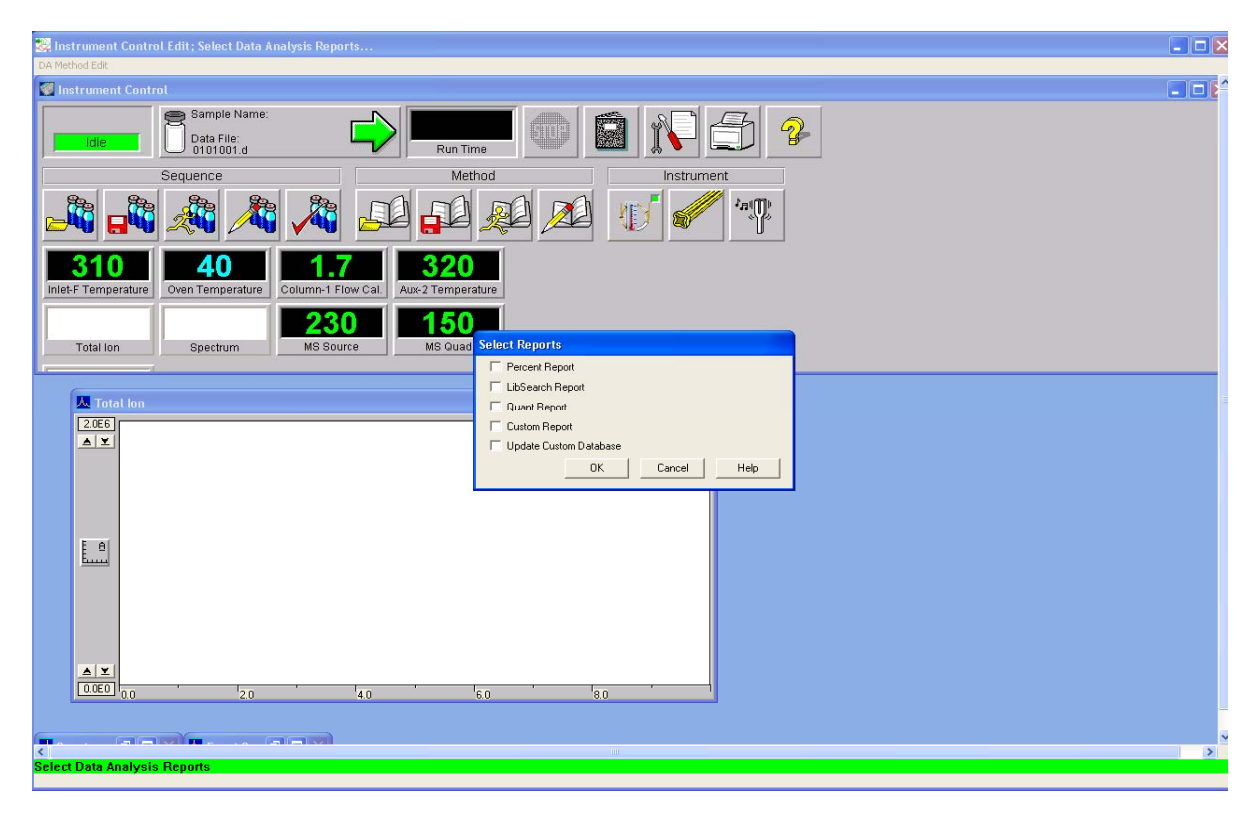

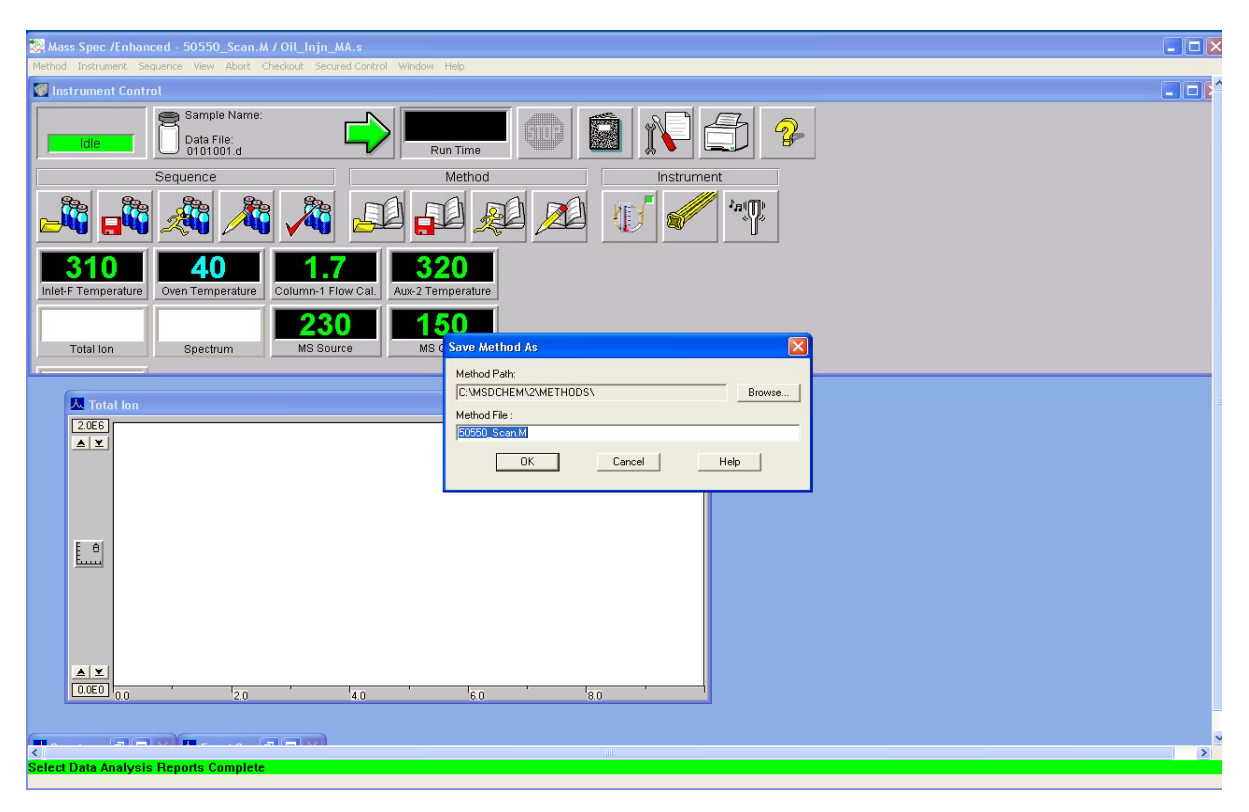

Save the method after editing. The method can be used for analysing samples

## **Tuning the GC-MS**

MS Tuning is done when a column is changed and /or when the sources is cleaned. Select "Instrument" then "Tune MSD". The MS will then tune, the process takes approximately 4-5 minutes. Tuning can also be done by clicking on the tuning fork on the main screen.

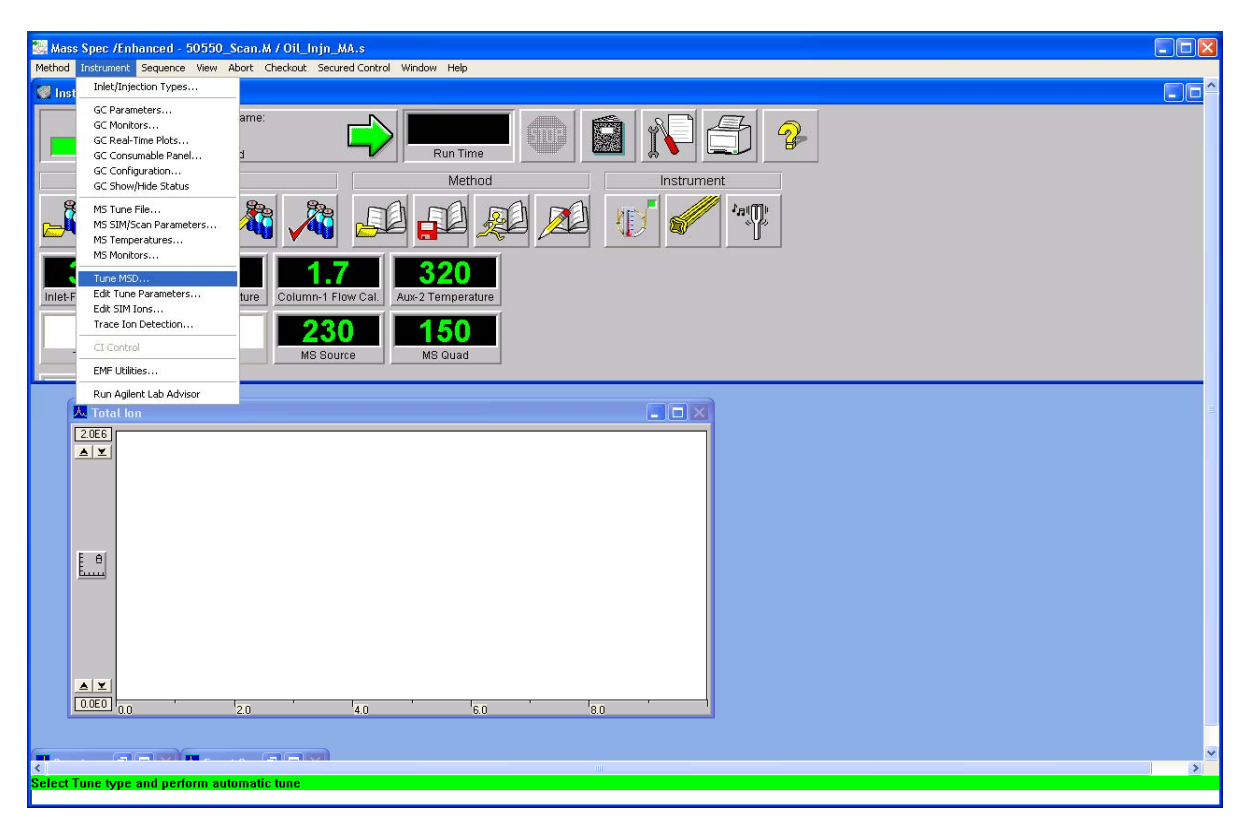

The tune report looks like the image below. Ensure the instrument tunes as per Agilent's specified standards. The main things to look for are air and water peaks which will affect the instrument sensitivity. If the system is not leak free, corrective action must be taken to eliminate any leaks into the system.

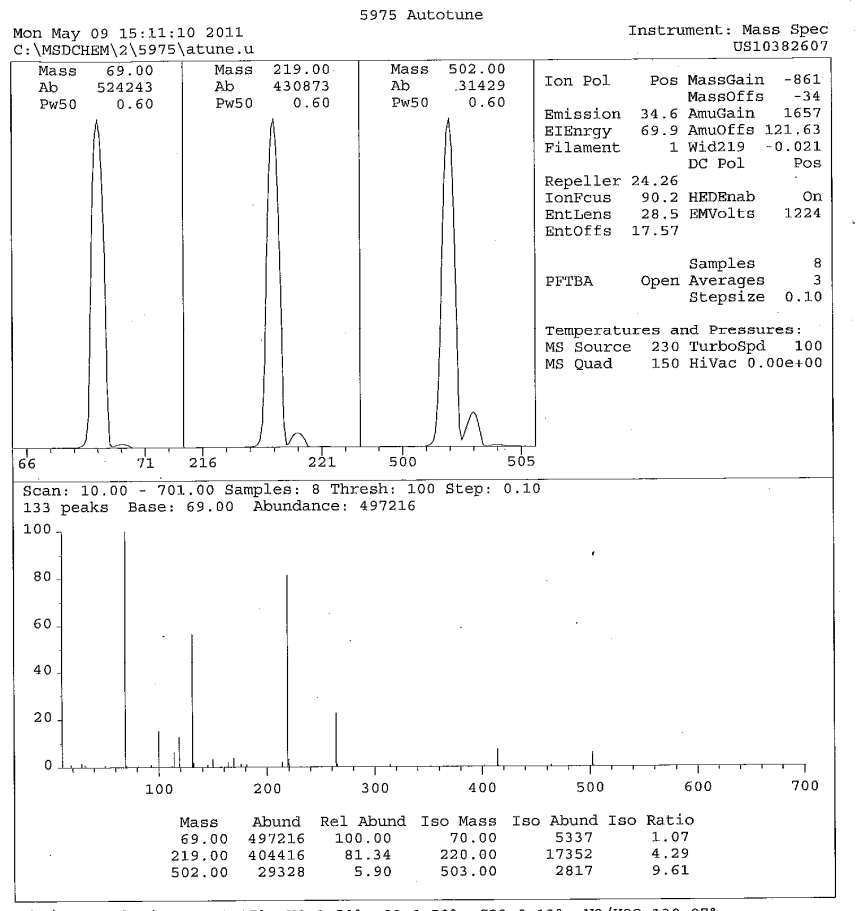

Air/Water Check: H20~1.15% N2~1.59% O2~0.52% CO2~0.13% N2/H2O~138.97%

Column(1) Flow: 1.66 Column(2): -1.79769e+308 ml/min. Interface Temp: 320 Ramp Criteria:

Mamp Criterian 90 volts using ion 502; EM Gain 49400 Repeller Maximum 35 volts using ion 219; Gain Factor 0.49 MassGain Values(Samples): -853(3) -849(2) -830(1) -805(0) -761(FS)

|          | TARGET MASS: | 50    | 69    | 131   | 219   | 414   | 502   | 1050  |
|----------|--------------|-------|-------|-------|-------|-------|-------|-------|
|          |              |       |       |       |       |       |       |       |
|          | Amu Offset:  | 121.6 | 121.6 | 121.6 | 121.6 | 121.6 | 121.6 | 121.6 |
| Entrance | Lens Offset: | 17.6  | 17.6  | 17.6  | 17.6  | 17.6  | 17.6  | 17.6  |

## **Creating and Running a Sequence**

A sequence can be created for running samples through the day. It is important to save each sequence as this makes the process of re calculation and analysis much faster. The sequence can be loaded, edited, saved and run by using the short cut buttons on the screen or by using the menus.

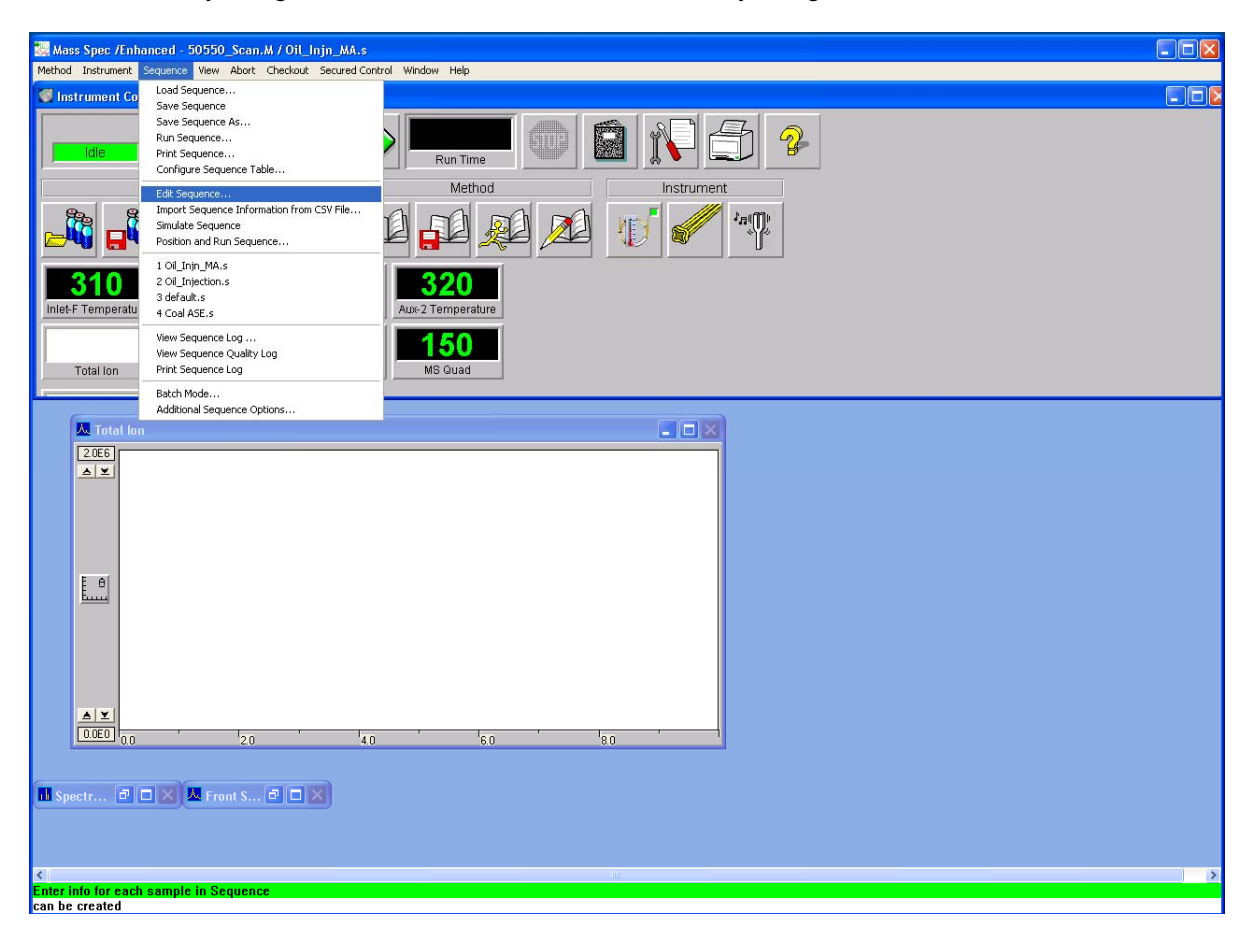

Write in the relevant sample information for each sample, enter sample information, select method and vial positions

| 🔯 Mass Spe   | c /Enha  | nced - 50550_Sc     | can.M / Oil_I | njn_MA.s             | tale       |                               |                                    |   |
|--------------|----------|---------------------|---------------|----------------------|------------|-------------------------------|------------------------------------|---|
| Method Instr | ant Cont | rol                 |               |                      |            |                               |                                    |   |
|              | Sam      | ple Log Table       |               |                      |            |                               |                                    | 3 |
| Idl          | Data     | Path: D-\AGILENT    | DATA\2011\C   |                      | owee 1     | Method COMEDCHEMS             |                                    |   |
|              |          |                     |               |                      | Method /   | Data                          | Comment /                          | 1 |
| <b>8</b>     |          | Type                | Vial          | Sample               | Keyword    | File                          | KeywordString                      |   |
| <b>₽</b> Ψ   | 2        | Sample              | -             | Guil of Mexico Water | SUSSU SCAN | GOM WI                        | collected from surface, 1 Jul 2010 |   |
| 31           | 3<br>4   | Sample<br>Blank     |               |                      |            |                               |                                    |   |
| Inlet-F Ter  | 5        | Calibration<br>QC   |               |                      | 1          |                               |                                    |   |
|              | 7        | Keyword<br>RearSamp |               |                      |            |                               |                                    |   |
| Total        | 9<br>10  | RearCal             |               |                      |            |                               |                                    |   |
|              | 11<br>12 |                     |               |                      |            |                               |                                    |   |
| <u>M</u> 1   | 13<br>14 |                     |               |                      | 1          |                               |                                    |   |
| 2.0          | 15<br>16 |                     |               |                      |            |                               | _                                  |   |
|              | •        |                     |               |                      |            |                               | •                                  | ] |
|              | Rea      | d Barcode           | OK Car        | ncel Help            |            |                               |                                    |   |
|              |          |                     |               |                      |            |                               |                                    | - |
| E            | 1        |                     |               |                      |            |                               |                                    |   |
|              | -        |                     |               |                      |            |                               |                                    |   |
|              |          |                     |               |                      |            |                               |                                    |   |
|              |          |                     |               |                      |            |                               |                                    |   |
|              | <b>z</b> |                     |               |                      |            |                               |                                    |   |
| 0.0E         | 0 0.0    |                     | 2.0           | 4.0                  | 6.0        | <sup>1</sup> 8.0 <sup>1</sup> |                                    |   |
|              |          |                     |               | -                    |            |                               |                                    |   |
| Spectr       |          | 1 🔀 💆 Front         | s 🖻 🗖         | ×                    |            |                               |                                    |   |
|              |          |                     |               |                      |            |                               |                                    |   |
| <            |          |                     |               |                      |            |                               |                                    |   |
| can be creat | ted      |                     |               |                      |            |                               |                                    |   |

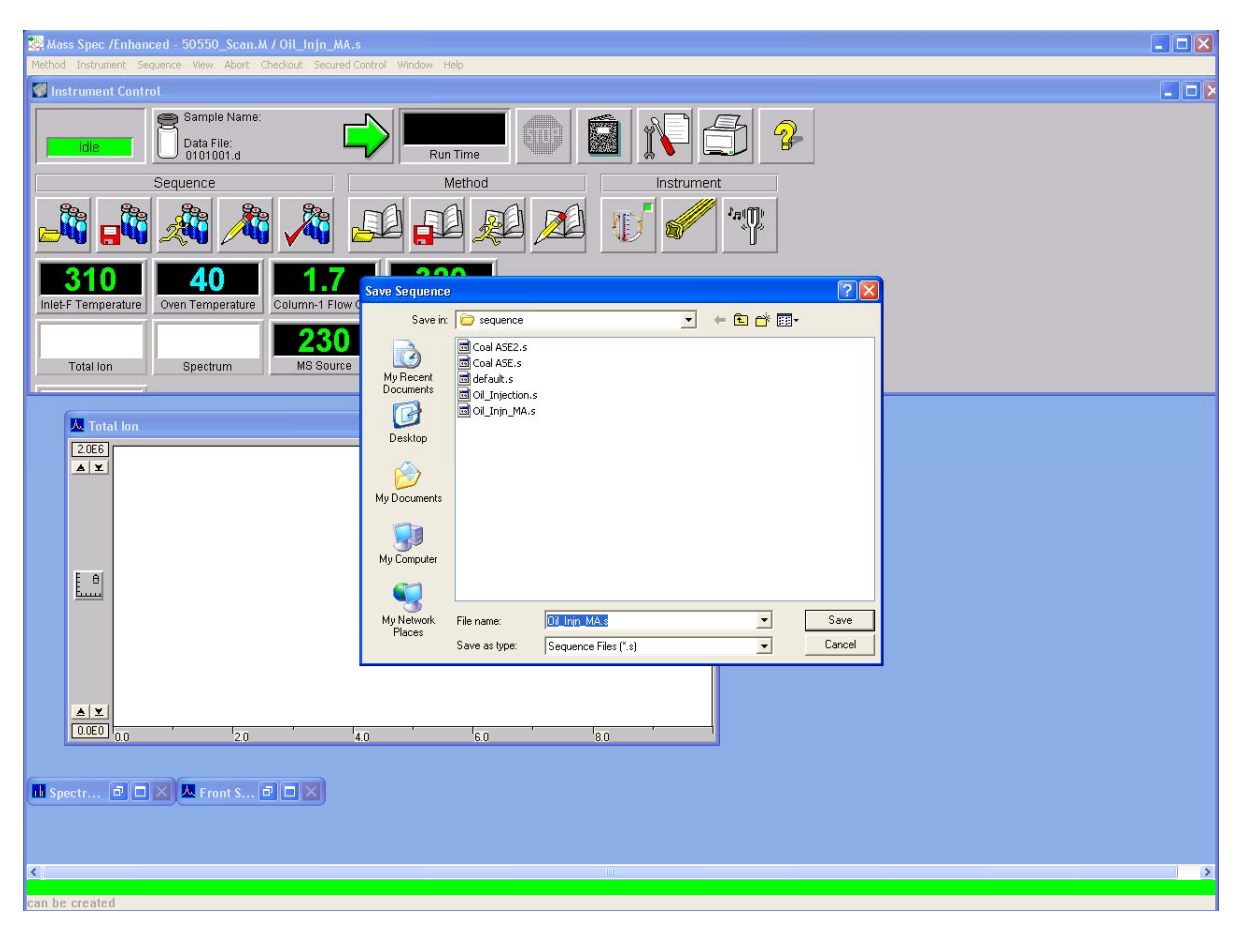

Once the sequence table is filled in, save the sequence and give it a name

Press the Run sequence button and the sequence dialogue will come up. Press run sequence and the instrument will go through the steps to inject multiple samples.

| 😸 Mass Spec /Enhanced - 50550_Scan.M / Oil_Injn_MA.s                                                                 |   |
|----------------------------------------------------------------------------------------------------|---|
| Method Instrument Sequence View Abort Checkout Secured Control Window Help                                           |   |
| Control Instrument Control                                                                                           |   |
|                                                                                                    |   |
| Semience Start Sequence Oil_injn_MA.s Last Modified: Wed May 11 04:11:44 2011                                        |   |
| Counce Method Sections to Run Sequence Barcode Options                                                               |   |
| Full Method     C Disable Barcode for This Sequence     Sequence     Sequence     Sequence     Sequence     Sequence |   |
| C Reprocessing Only C On Mismatch - Don't Inject Anyway, Continue Sequence                                           |   |
| 310 40                                                                                                    |   |
| Inlet-F Temperature Oven Temperature Col 🔽 Overwrite Existing Data Files                                             |   |
| Sequence Comment                                                                                                    |   |
| Total Ion Spectrum Operator Name: MA                                                                                 |   |
| Dete File Directory D1ACII ENT DATA VSIMAY 2011                                                                      |   |
|                                                                                                    |   |
| 20E6                                                                                                    |   |
|                                                                                                    |   |
| Instrument Control:                                                                                                  |   |
| Data Analysis:                                                                                                    |   |
| Dest See Manual Commands                                                                                             |   |
| PostSed Maclos/Commands                                                                                              |   |
| Instrument Control:                                                                                                  |   |
| Data Analysis:                                                                                                    |   |
|                                                                                                    |   |
| Run Sequence OK Cancel Help                                                                                          |   |
|                                                                                                    |   |
|                                                                                                    |   |
| Bpectr 🔊 🗆 🗙 📕 Front S 🔊 🗖 💌                                                                                         |   |
|                                                                                                    |   |
|                                                                                                    |   |
| 4]                                                                                                    | > |
| can be created                                                                                                    |   |

#### **Processing of Data Files**

After the validation process was finished, all GC data was analysed using an automatic method using the Chemstation software. The basic steps to generate a processing method and analysing a data file are described below

#### Developing a method for Scan/SIM analysis

Open Chemstation, choose and load a file that contains all standards that will be used for the quantitation. Normally a low to medium level standard is chosen to adjust the integration parameters making sure all peaks are integrated correctly

Setting up Quantitation method

Select "Calibrate" and choose "Set up quantitation"

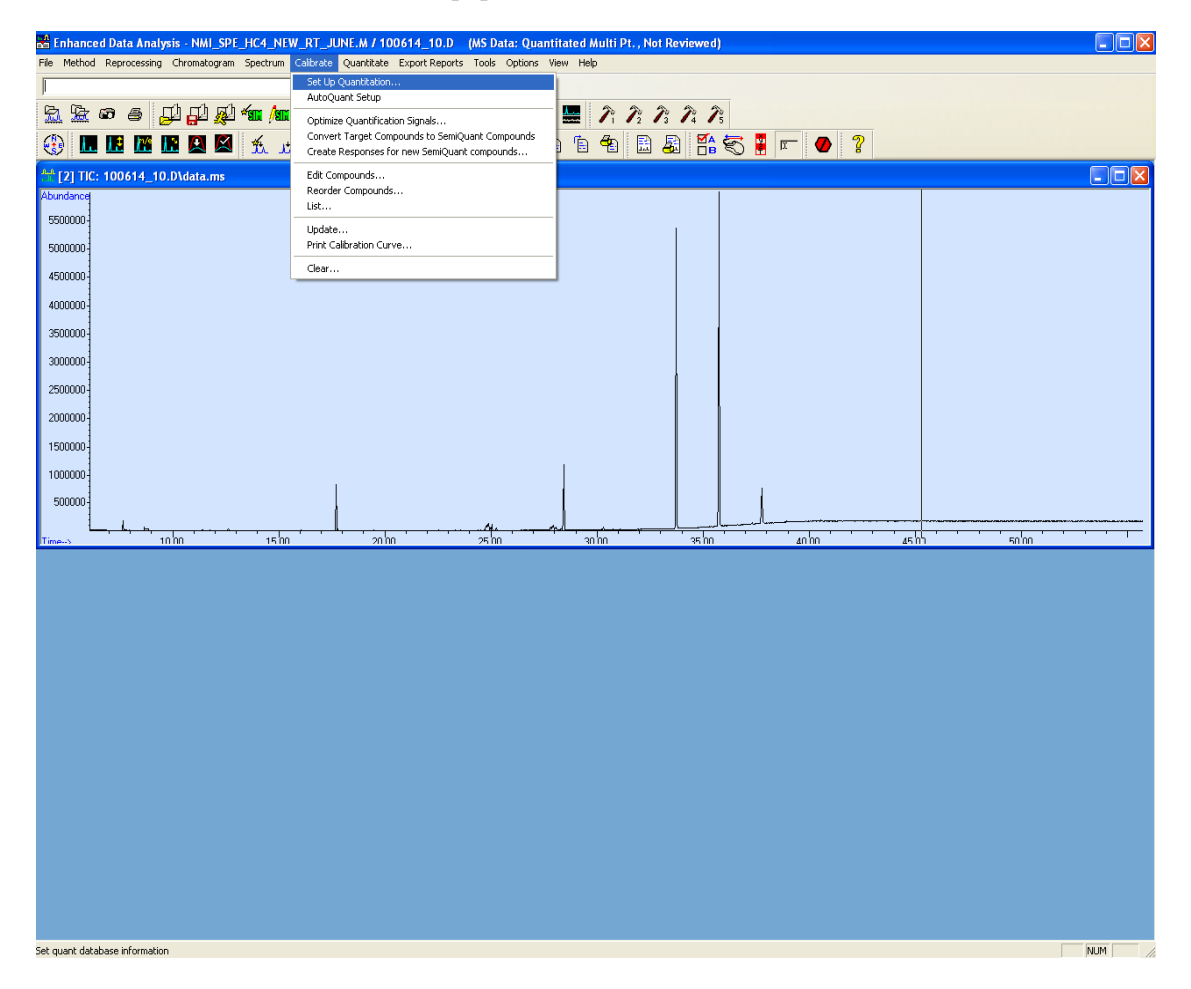

Set your locating peak conditions, enter the units of the internal standard and the amount of ISTD. Give a title to the Calibration.

| 😤 Enhanced Data Analysis - NMI_SPE_HC4_NEW_RT_JUN          | E.M / 100614_10.D (MS Data: Quantitated Multi Pt. , Not Reviewed) |             |
|------------------------------------------------------------|-------------------------------------------------------------------|-------------|
| File Method Reprocessing Chromatogram Spectrum Calibrate Q | uantitate Export Reports Tools Options View Help                  |             |
|                                                            | Execute                                                           |             |
| <u>5</u> 5 6 6 6 6 6 6 6 6 6 6 6 6 6 6 6 6 6 6             |                                                                   |             |
| 😳 🖪 🖪 🖪 🖪 🖪 🐔 🖽 🏂 H                                        | i 🟦 🏦 🔣 📶 🕼 🗣 🖻 🛱 👫 😓 📕 🖛 🛷                                       | ?           |
| 32 [2] TIC: 100614_10.D\data.ms                            |                                                                   |             |
| Abundance                                                  |                                                                   |             |
| 550000-                                                    | F                                                                 |             |
| 5000000-                                                   |                                                                   |             |
| 4500000                                                    |                                                                   |             |
| 4000000-                                                   | Quantitation Database Globals                                     |             |
| 3500000-                                                   | Calibration Title                                                 |             |
| 3000000-                                                   | Liuit oil quanhtation                                             |             |
| 2500000-                                                   | Locating Peaks Reference Window 2000 Minutes                      |             |
| 2000000-                                                   | Non-Reference Window 1.000 Minutes -                              |             |
| 150000                                                     | Correlation Window 0.100 minutes                                  |             |
| 100000                                                     | (signal-to-signal retention time match)                           |             |
| 100000                                                     | Integration Parameter File RTEINT.P Browse Measure Arca -         |             |
| 500000-                                                    | Default +/- 0.200 min around exp BT                               |             |
| Time-> 10.00 15.00                                         |                                                                   | 45 00 50 00 |
|                                                            |                                                                   |             |
|                                                            |                                                                   |             |
|                                                            | Units of concentration ug/mL                                      |             |
|                                                            | ISID concentration  1.035000                                      |             |
|                                                            | OK Cancel Help                                                    |             |
|                                                            |                                                                   |             |
|                                                            |                                                                   |             |
|                                                            |                                                                   |             |
|                                                            |                                                                   |             |
|                                                            |                                                                   |             |
|                                                            |                                                                   |             |
|                                                            |                                                                   |             |
|                                                            |                                                                   |             |
|                                                            |                                                                   |             |
| Ready                                                      |                                                                   | ku wa       |
| incomy.                                                    |                                                                   |             |

The internal standard used for quantitation must be the first one on the list. If ISTD is not the first compound then Chemstation will not recognize it and quantitation will not be possible.

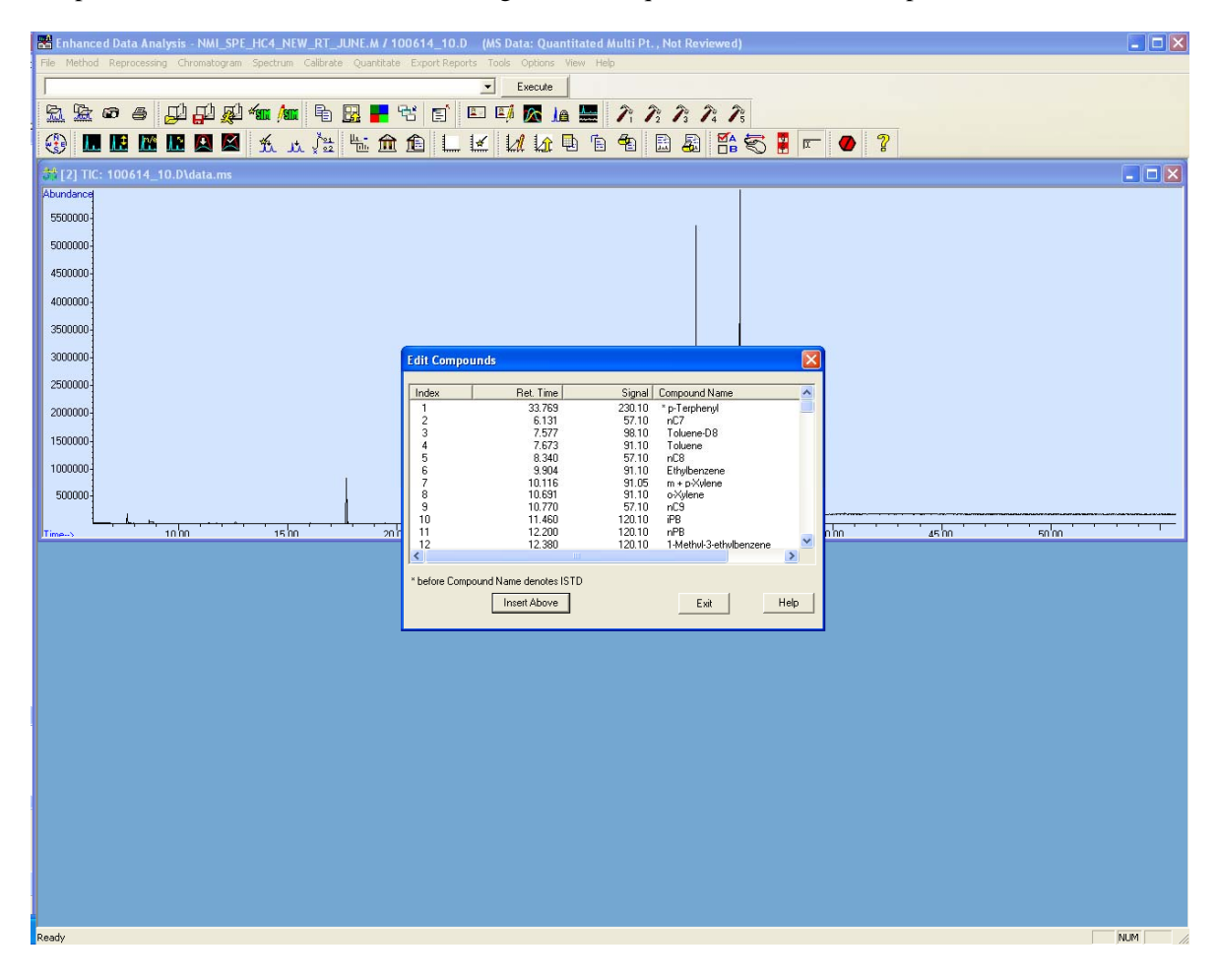

Choose "Insert Above" Enter the name of the compound and right click on the corresponding peak. A spectral window will appear. Click on the target and qualifier ion for the compound. Click "Save" and the peak information will be entered into the compound list. Repeat this process for each compound of interest

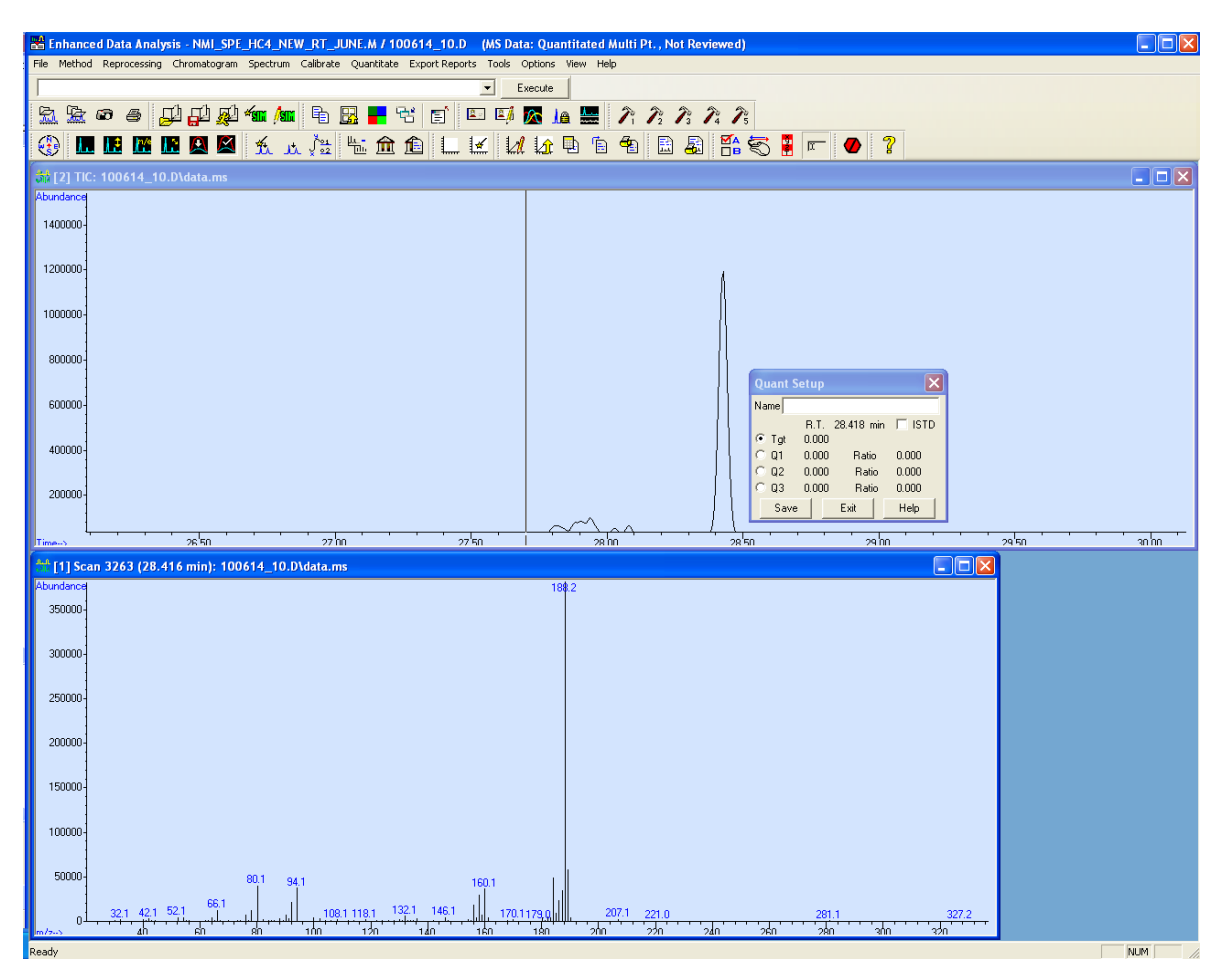

Once all compounds have been entered a calibration level update can be performed.

To calibrate, choose and open a file with the lowest standard concentration and update the level as described below

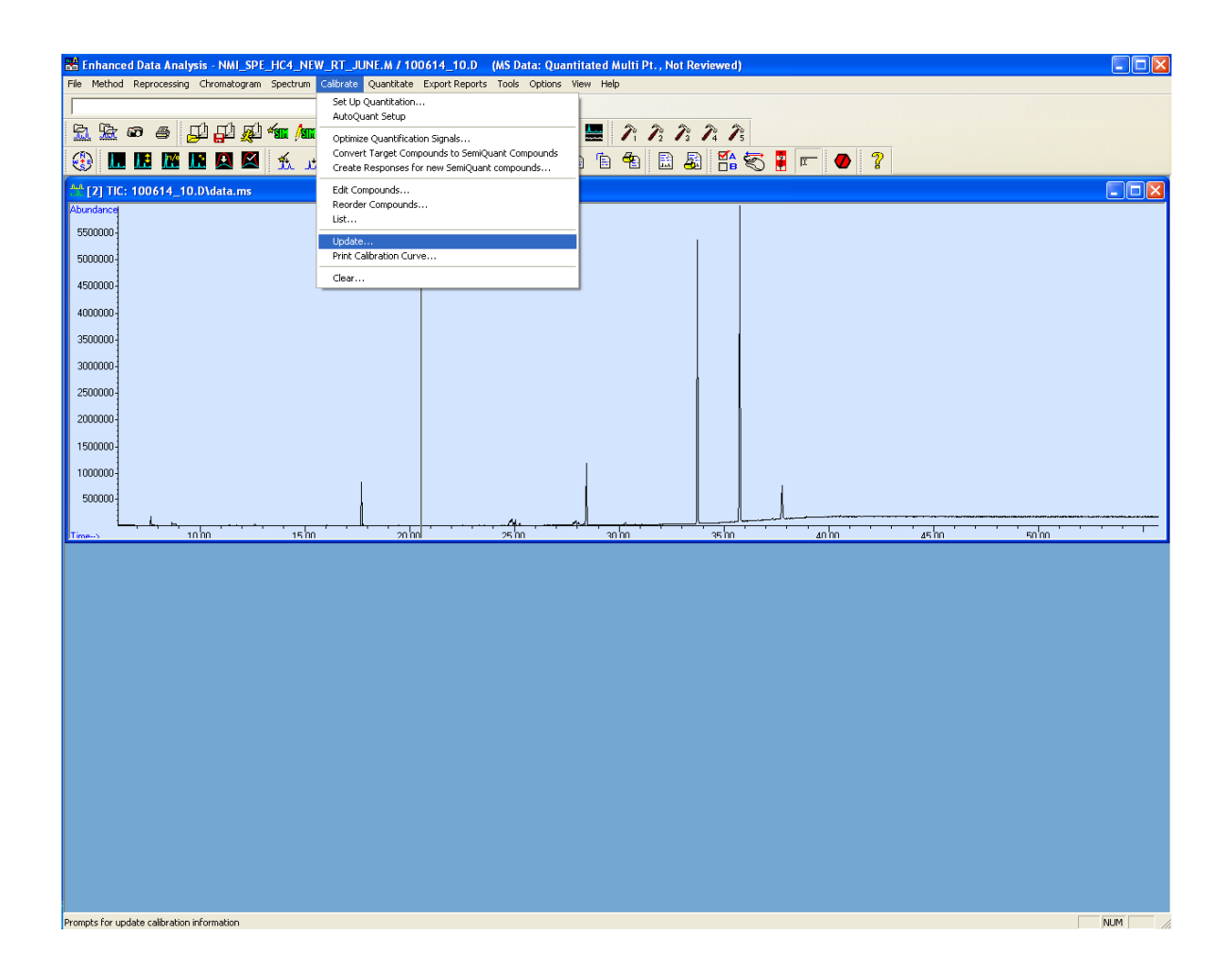

| 🔀 Enhanced Data Analysis - NML_SPE_HC4_NEW_RT_JUNE.M / 100614_10.D 🛛 (MS Data: Quantitated Multi Pt. , Not Reviewed) |        |
|----------------------------------------------------------------------------------------------------|--------|
| File Method Reprocessing Chromatogram Spectrum Calibrate Quantitate Export Reports Tools Options View Help           |        |
| Execute                                                                                                    |        |
|                                                                                                    |        |
| 😯 🖪 🖪 🖪 🖳 🗶 🔨 🛵 🖫 🏛 🏦 💷 🗹 🔟 🕒 🗎 🖷 🖉 🦉 📍 👥                                                                            |        |
| ở [2] TIC: 100614_10.D\data.ms                                                                                       | 🗖 🗖 🗖  |
| Abundance                                                                                                    |        |
| 560000                                                                                                    |        |
| 500000                                                                                                    |        |
| 450000                                                                                                    |        |
| 4000000                                                                                                    |        |
| 350000                                                                                                    |        |
| 300000-                                                                                                    |        |
| 250000-                                                                                                    |        |
| 200000                                                                                                    |        |
| 1500000-Select Update Option                                                                                         |        |
| 1000000 C Update One Level                                                                                           |        |
| 500000- C Gicbal Update                                                                                              |        |
|                                                                                                    | 5000   |
|                                                                                                    |        |
|                                                                                                    |        |
|                                                                                                    |        |
|                                                                                                    |        |
|                                                                                                    |        |
|                                                                                                    |        |
|                                                                                                    |        |
|                                                                                                    |        |
|                                                                                                    |        |
|                                                                                                    |        |
|                                                                                                    |        |
|                                                                                                    |        |
|                                                                                                    |        |
|                                                                                                    |        |
| Ready                                                                                                    | NUM // |

Update the calibration level. Once this is done, repeat the calibration process for all the levels required and check the calibration curves under "Edit compounds"

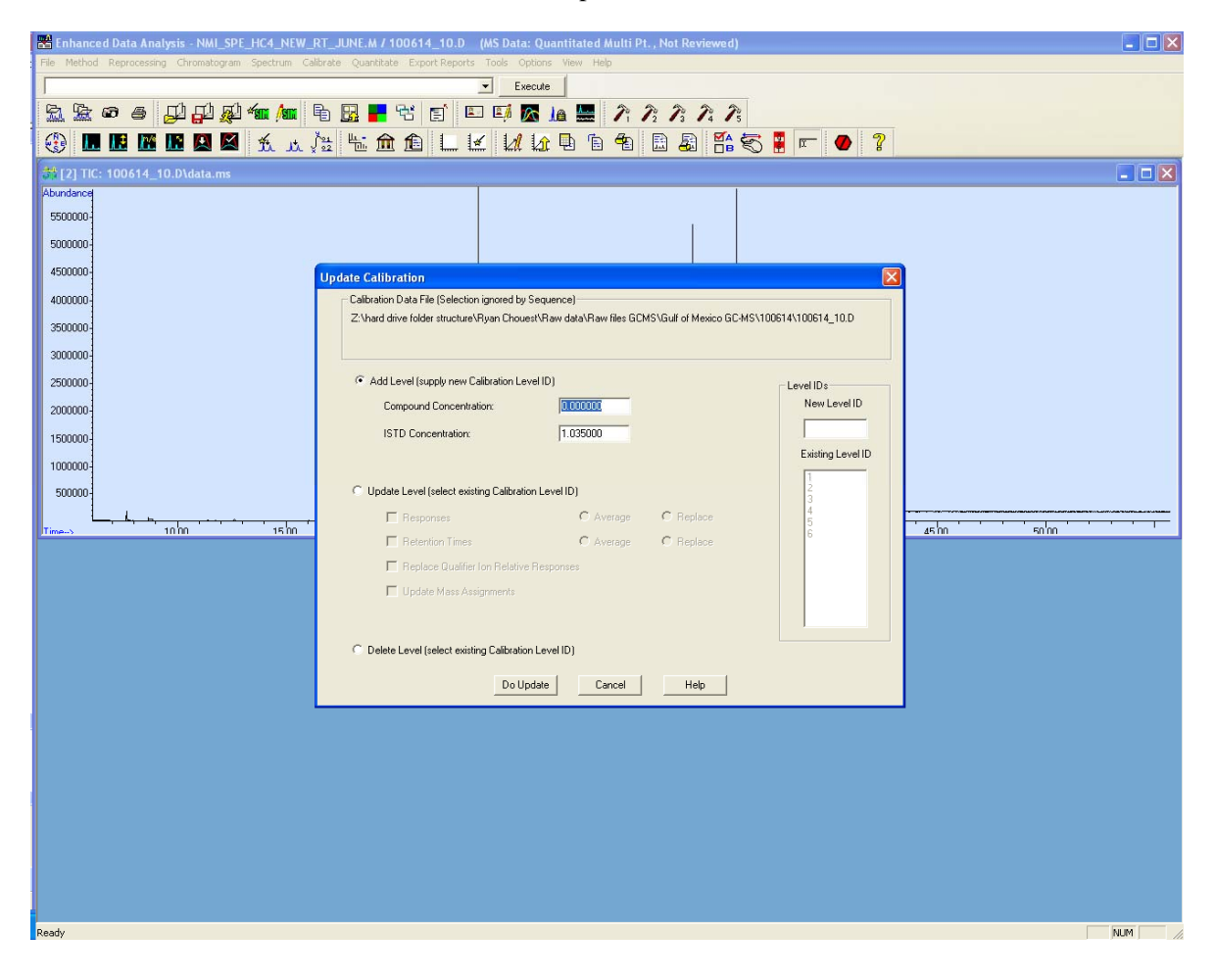

# Editing quantification method

| 🚼 Enhanced Data Analysis - NML_SPE_HC4_NEW_RT_JUNE:M / 100614_10.D (MS Data: Quantitated Multi Pt., Not Reviewed) |                                                   |                                                |    |  |
|----------------------------------------------------------------------------------------------------|---------------------------------------------------|------------------------------------------------|----|--|
| File Method Reprocessing Chromatogram Spectrum                                                                    | Calibrate Quantitate Export Reports Tools Options | View Help                                      |    |  |
| J                                                                                                    | Set Up Quantitation<br>AutoQuant Setup            |                                                |    |  |
| ፳፻ 🖉 🖉 🖨 💭 🗗 🖗 📶                                                                                                  | Optimize Quantification Signals                   | - 🔜 Pi Pi Pi Pi Pi Pi                          |    |  |
|                                                                                                    | Convert Target Compounds to SemiQuant Compounds   | n 🛉 🖹 🗸 籠 😴 📱 📼 🕢 ?                            |    |  |
|                                                                                                    | Edit Compounds                                    |                                                |    |  |
| Abundance                                                                                                    | Reorder Compounds                                 |                                                |    |  |
| 5500000-                                                                                                    | List                                              | _                                              |    |  |
| 5000000-                                                                                                    | Update<br>Print Calibration Curve                 |                                                |    |  |
| 4500000                                                                                                    | Clear                                             |                                                |    |  |
| 4,00000                                                                                                    | -                                                 |                                                |    |  |
| 4000000-                                                                                                    |                                                   |                                                |    |  |
| 3500000-                                                                                                    |                                                   |                                                |    |  |
| 3000000-                                                                                                    |                                                   |                                                |    |  |
| 2500000-                                                                                                    |                                                   |                                                |    |  |
| 2000000-                                                                                                    |                                                   |                                                |    |  |
| 1500000                                                                                                    |                                                   |                                                |    |  |
| 1000000-                                                                                                    |                                                   |                                                |    |  |
| 50000-                                                                                                    |                                                   |                                                |    |  |
|                                                                                                    |                                                   |                                                |    |  |
| Time> 10.00 15.00                                                                                                 | 2000 2500                                         | i anhn i i ashn i i anhn i i ashn i i snhn i i | T- |  |
|                                                                                                    |                                                   |                                                |    |  |
|                                                                                                    |                                                   |                                                |    |  |
|                                                                                                    |                                                   |                                                |    |  |
|                                                                                                    |                                                   |                                                |    |  |
|                                                                                                    |                                                   |                                                |    |  |
|                                                                                                    |                                                   |                                                |    |  |
|                                                                                                    |                                                   |                                                |    |  |
|                                                                                                    |                                                   |                                                |    |  |
|                                                                                                    |                                                   |                                                |    |  |
|                                                                                                    |                                                   |                                                |    |  |
|                                                                                                    |                                                   |                                                |    |  |
|                                                                                                    |                                                   |                                                |    |  |
|                                                                                                    |                                                   |                                                |    |  |
|                                                                                                    |                                                   |                                                |    |  |
|                                                                                                    |                                                   |                                                |    |  |

On this screen more compounds can be manually added. All compounds entered come from a file where a standard or sample containing all analytes are found. In this window, retention time windows, target ions and other parameters are added. Also the calibration curves for each compound can be viewed. If the calibration curve does not fit the standards, try a different type of curve fit. All curves are forced through zero.

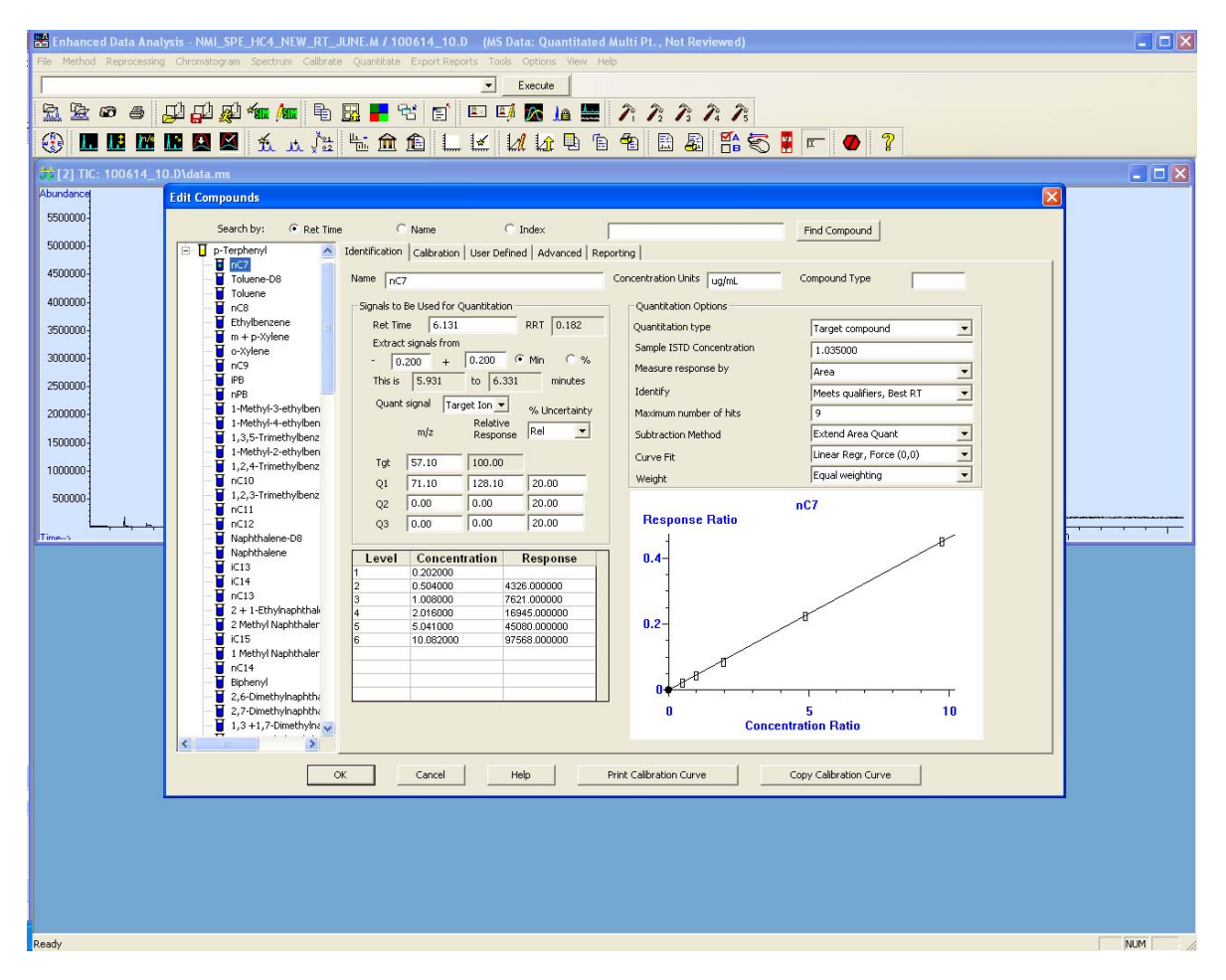

For quantitation of compounds without a standard, a standard of similar chemical behaviour was chosen, and the same calibration curve was used. For Example there was no standards for methyl naphthalenes so the chosen standard was Naphthalene.

## Quantitating a data file

If the Retention Times (RT) of the compounds have changed due to a column maintenance or other parameter, they need to be adjusted.

It is preferable to open a more concentrated sample for easy identification of compounds.

Load the method created before for the calibration. To check that the RT fit the right peak, you'll need to run the method like a normal calculation

Click on "Quantitate", then "Calculate"

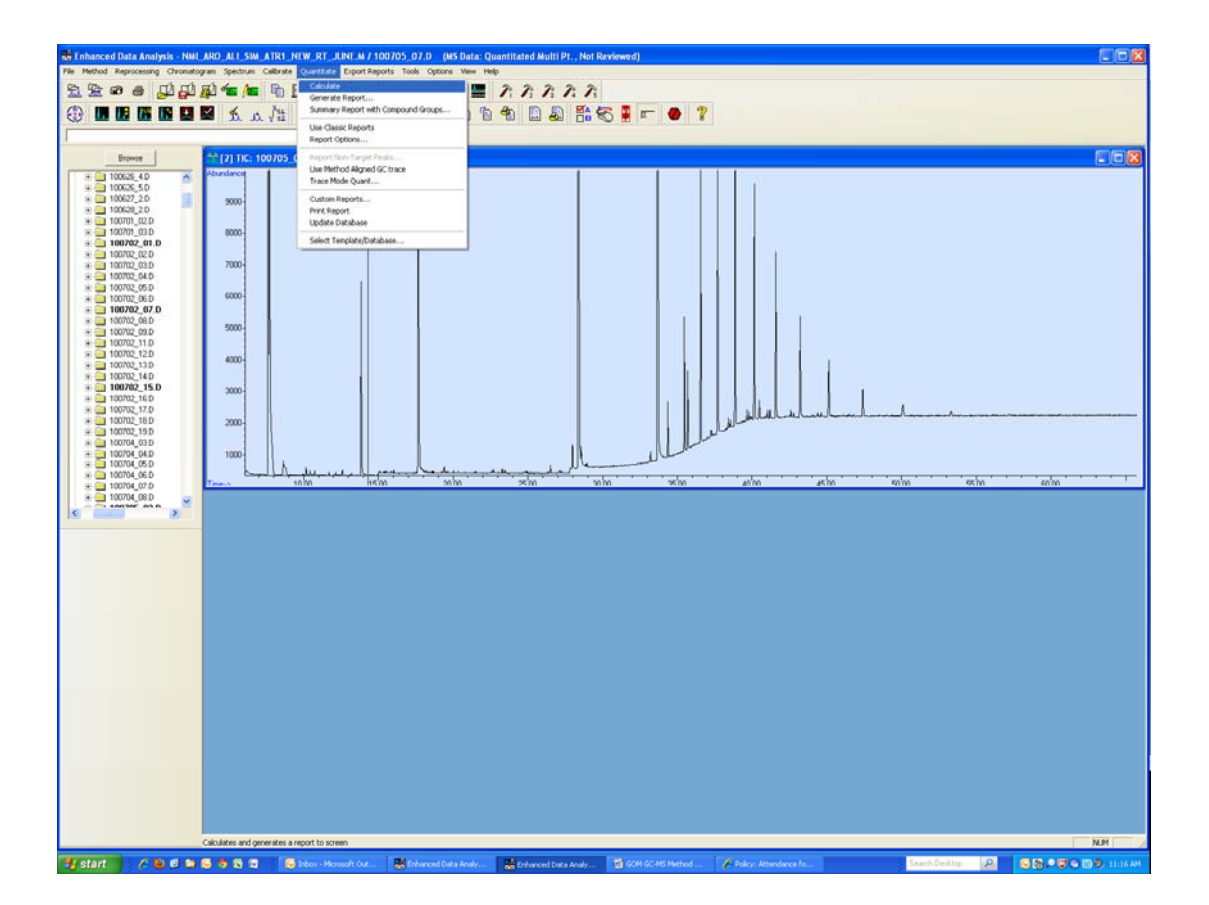

A new window with the list of results will appear.

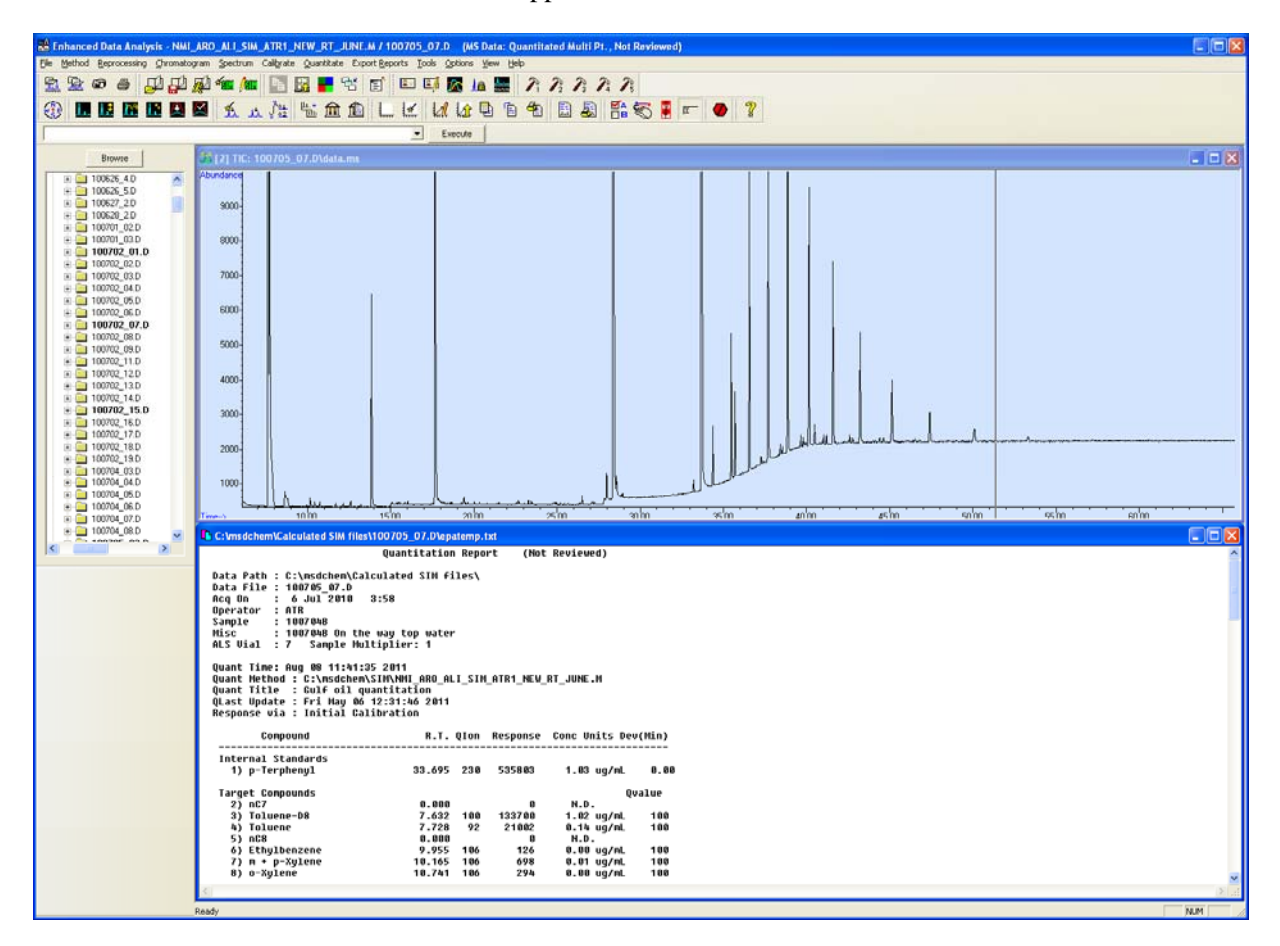

To check the integration of each peak, click on "View" and "Qedit Quant Results". This process should be carried out for each peak in each sample.

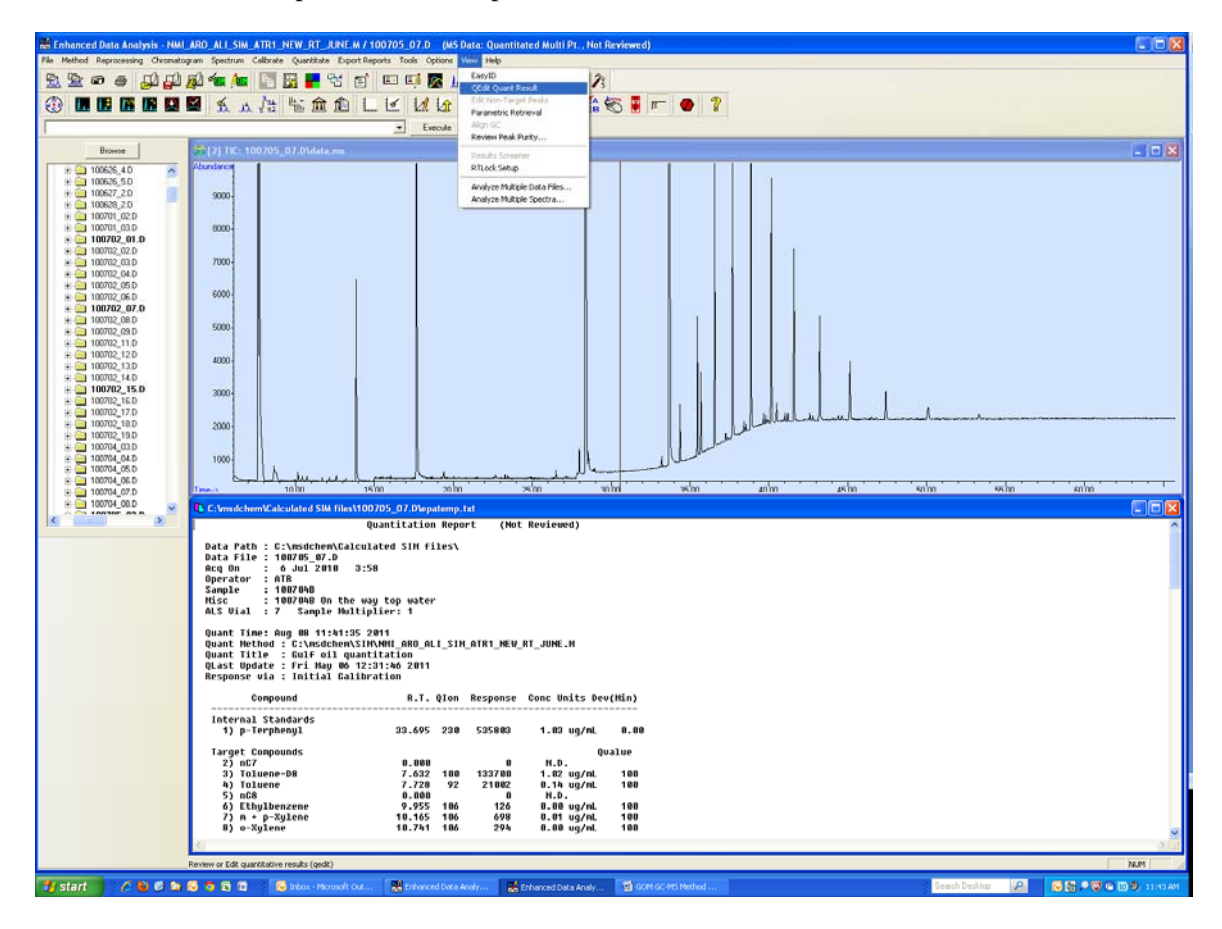

The following window will be displayed.

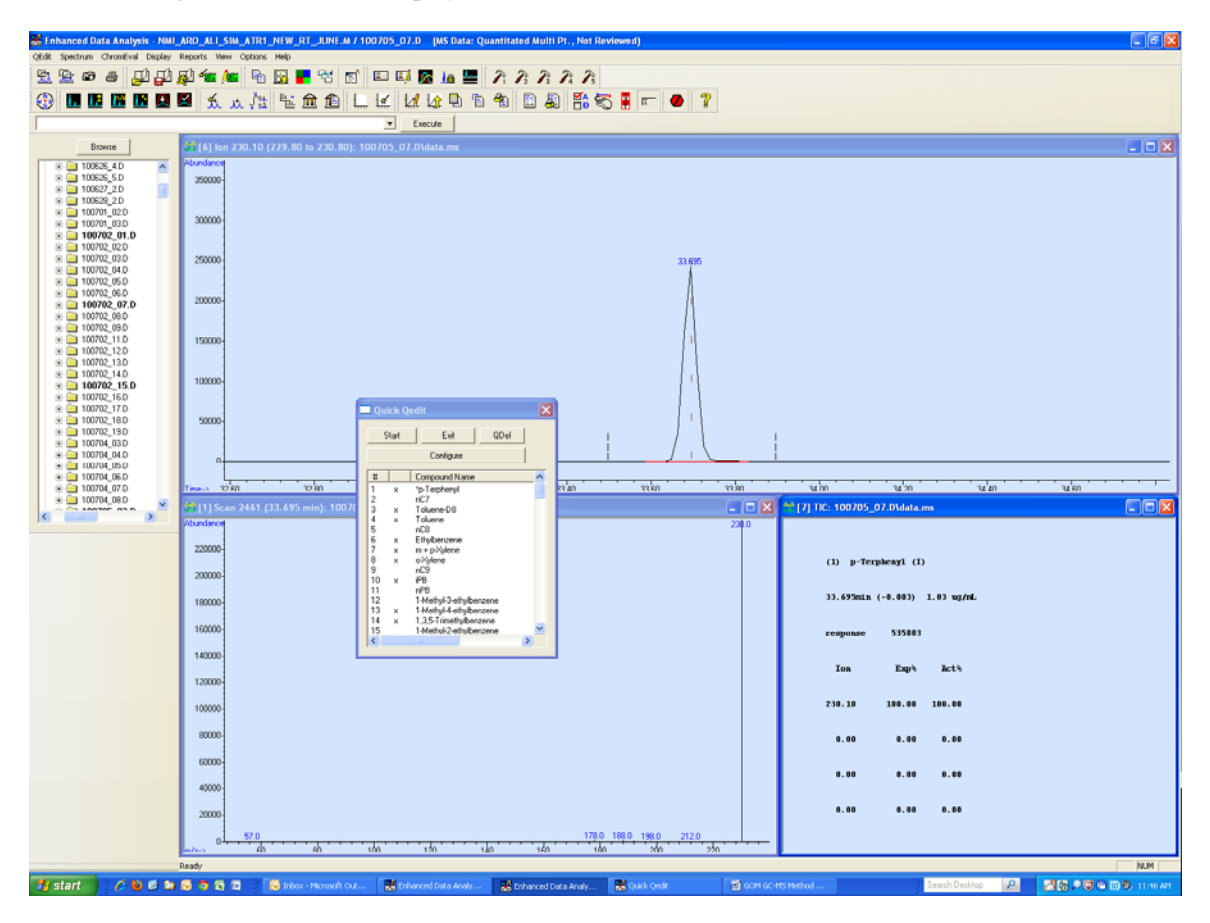

The small Quick Qedit window in the middle lists the compounds in the method.

The integrated peak (if found) is in the top window [6]. The 3 dash lines are the RT window width where the peak should appear (fixed in "Edit Compounds"). The spectra of each compound is given in the bottom left window.

To check every compound, 'double click' on the bottom right window [7] to go down the list or select one from the list in the Quick Qedit window.

As you go down the list, check that each peak is appearing in the right RT window, otherwise note what the new RT is. It will need to be changed again in the "Edit compounds" section.

When finished, click "Exit" and don't save yet if you need to change some RT.

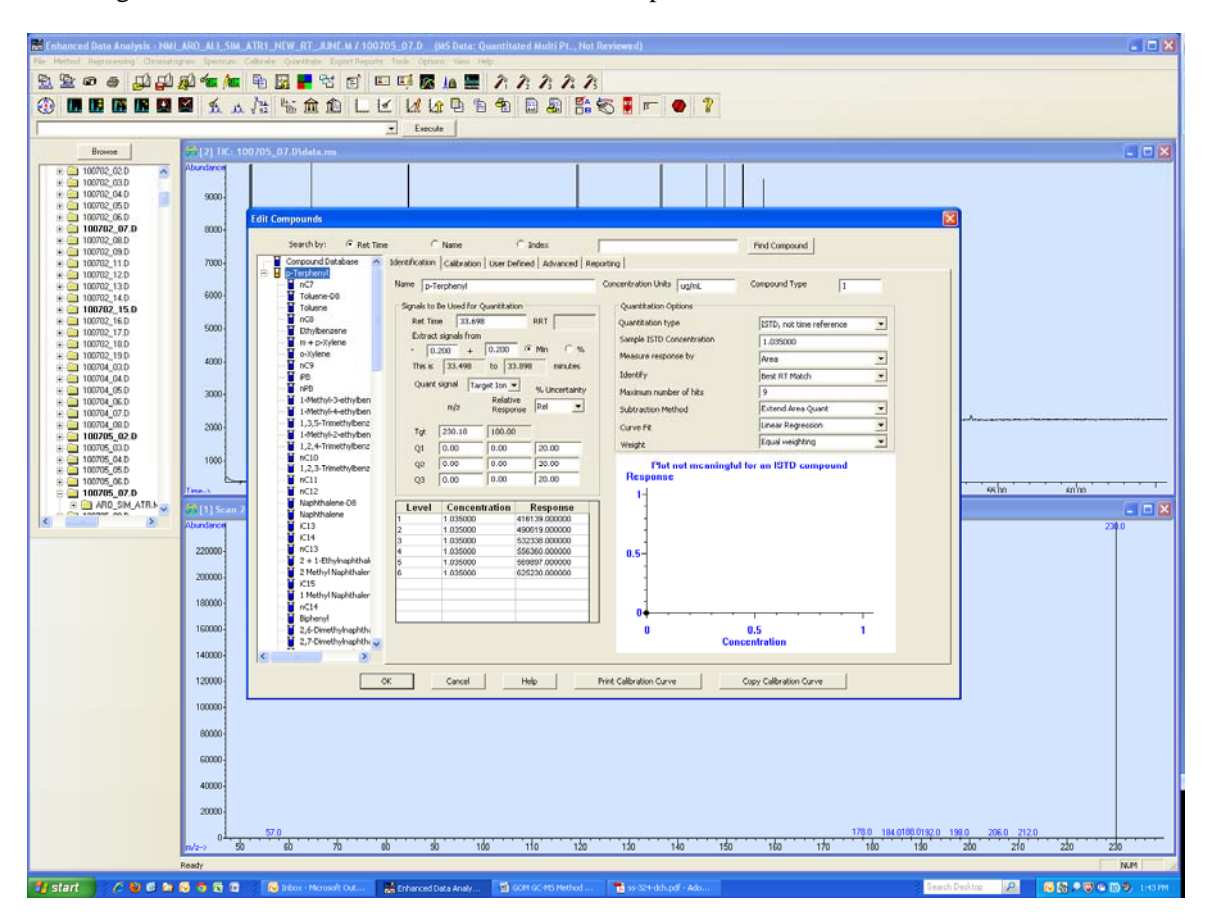

To change the RT, click on "Calibrate" and "Edit Compounds".

If you click on the + on p-Terphenyl, the RT time for each compound can be adjusted. Note that you can change the width of the RT window to find the peak by changing "Extract signals from". In this project, they have been set at - 0.2 to + 0.2 min. Save the new method and give it a name.

Important note: on this "Edit Compounds" picture, you can see that on the right you can check what is the "Sample ISTD Concentration", which is the concentration of Internal Std (here #1 p-Terphenyl). This number is to be set for the whole batch or changed. It can be globally set Calibrate>update>global update>set other (by command) and type "Istd\_Amt=1.035" (for example), and save.

When maintenance on the GC column is carried out, every RT will be changed. You can do a global update of all the RT:

Click on "Calibrate" then "Update..."

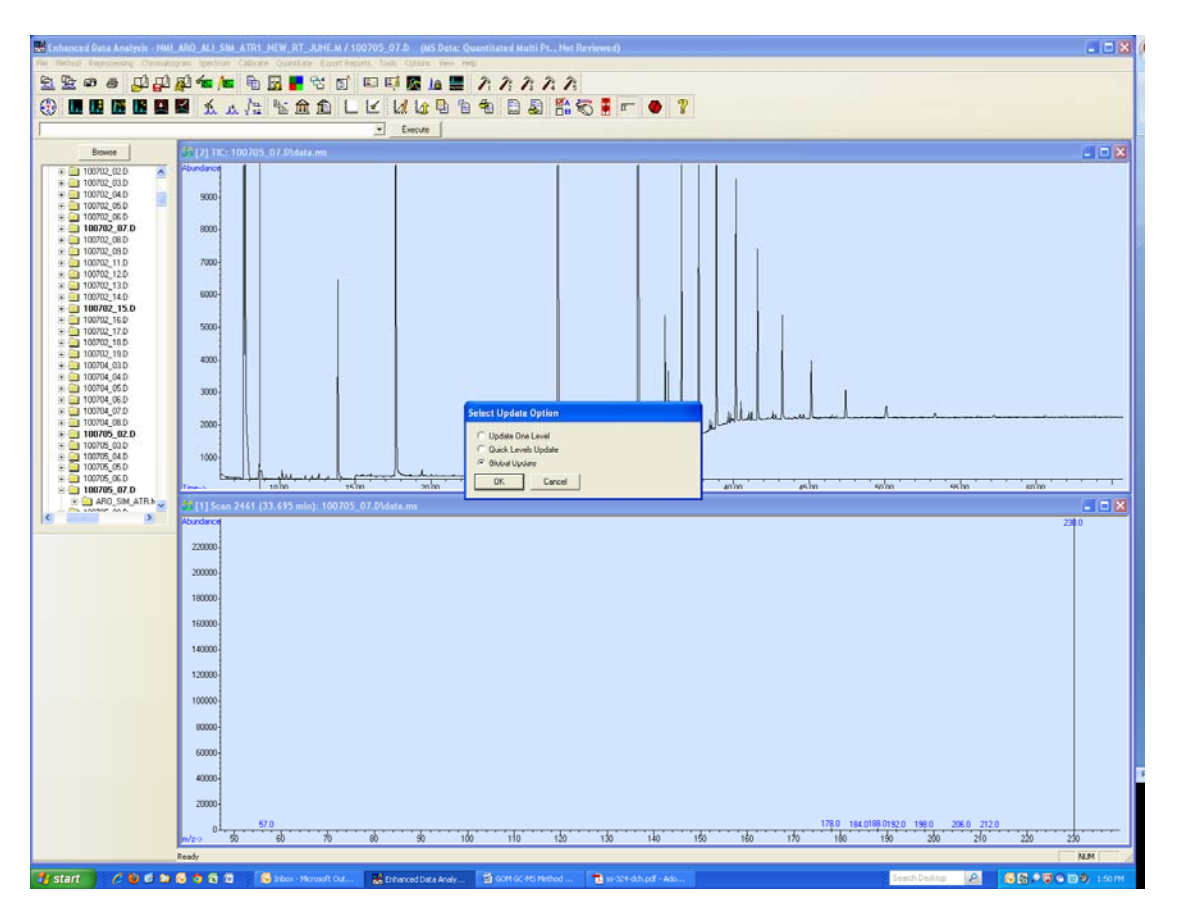

Choose "Global Update", and then choose "Shift Retention Times". That is where the time shift for the global RT can be changed, for example:

| Input                                     |
|-------------------------------------------|
| Enter Retention Time shift (X % or X min) |
| +0.2 min                                  |
|                                           |
| OK Cancel                                 |
|                                           |

Note: NO space after + or -

It will prompt you, to confirm:

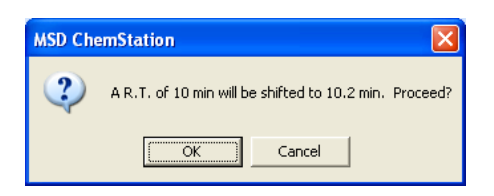

When completed, save the new method under a new name and recalculate your sample to check.

### **Final Results**

After doing "Calculate", click on "Quantitate", click on "View" and do the "Qedit Quant Result". To go through all the compounds to check the peak identification and selection, you can press "Start" and all the compounds will animate and be displayed one every second. If you see a problem, press "Stop" and come back to it to check the selection (by double clicking the left button – double click on the right goes forward down the list).

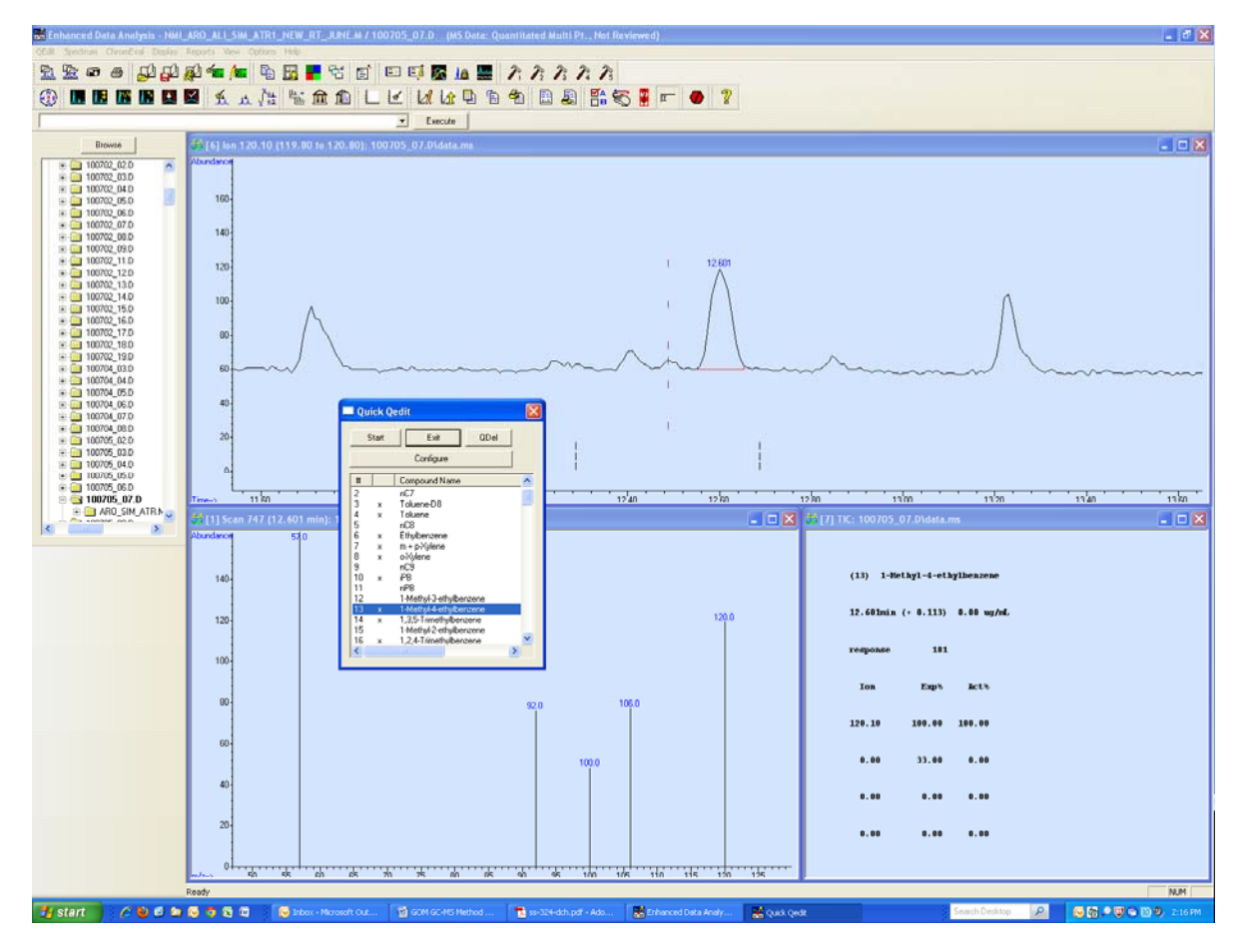

A peak can be zoomed in by clicking and dragging with the left button.

To integrate the peak, click and drag at the base of the peak with the right button, a red line will appear.

Window [7] shows all the integration details of the selected peak. Un-zoom by double clicking on the graph with the left button.

Note that in SIM mode you will only have one peak to check (one ION selected), compared to the SCAN mode where there will be few Ions chromatograms to check:

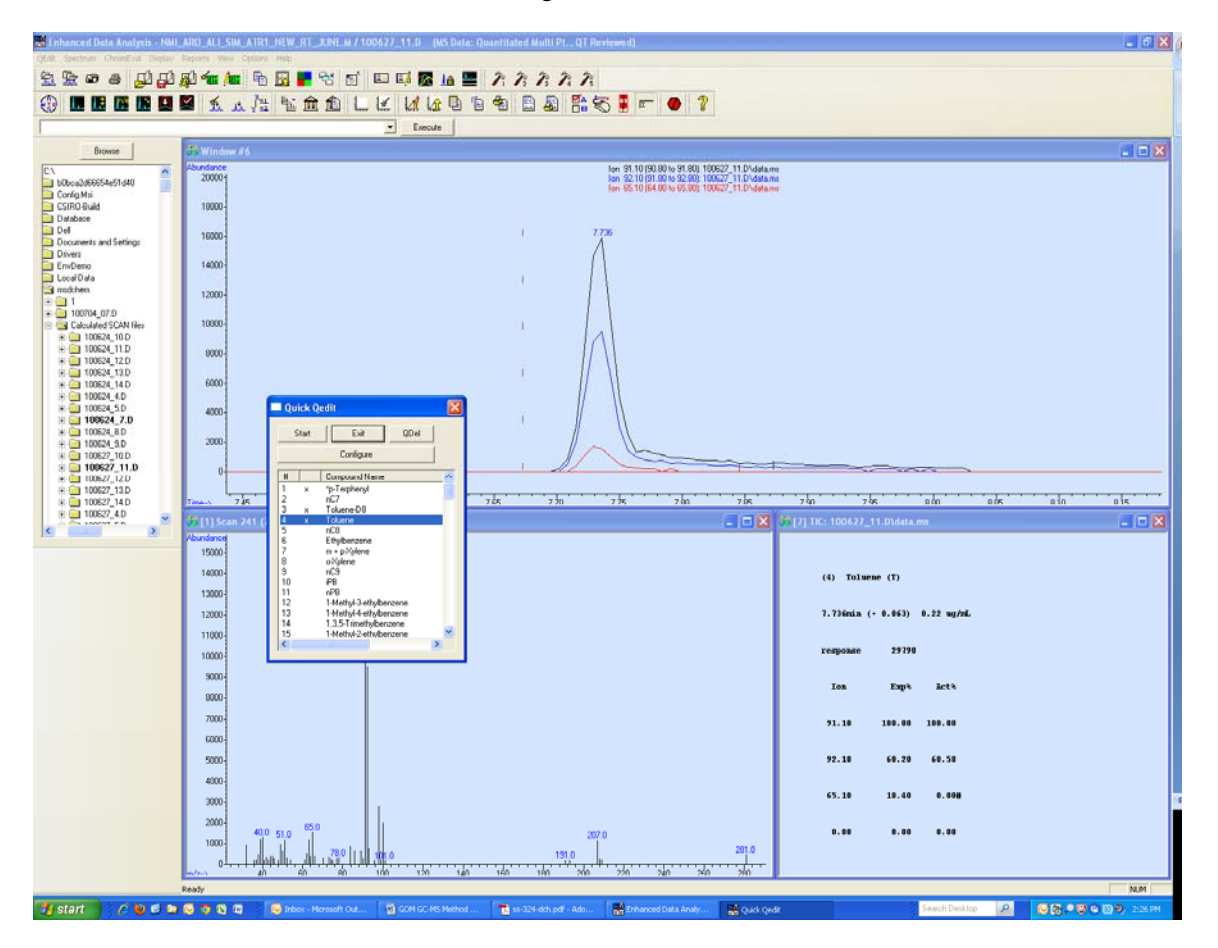

Once finished, click "Exit" and Save. The file will now have in memory the calculated results and peak selection. It is worth keep this file separate from the raw one.

Make sure you keep the different calculating methods under an accessible folder so they can be re-opened in the future if needed.

To save the results, a "Database" and a "Custom Report" need to be created.

Click on "Quantitate" then "Custom reports..."

| Data File: 100627_11.D               |                                  |
|--------------------------------------|----------------------------------|
| lethod Values                        |                                  |
| Method File: NMI_ARO_ALI_SIM_ATR1_N  | EW_RT_JUNE.M                     |
| Report: NMI_ARO_ALI_SIM_ATR1_N       | EW_RT_SEPTEMBER_13.CRT           |
| Database: GOM GEOCHEM DATABASE       | SIM.CRD                          |
| │ Print as part o<br>✓ Update as par | of Method<br>t of Method         |
| Create <u>N</u> ew Report Template   | • Create New Database            |
| C Edit Method Report Template        | Charts/Edit Method Database      |
| Change Method <u>Report Template</u> | 🔿 Change <u>M</u> ethod Database |
| ОК Е <u>х</u> іт                     | Help                             |

Click on "Create New Database" on the right and "OK"

| Database Wizard                                                                                                    |                                                                                                    |
|----------------------------------------------------------------------------------------------------|----------------------------------------------------------------------------------------------------|
| The Database Wizard creates a database with up to 250 colu<br>easy way to compare results from different datafiles. Char<br>enabled for all number entries.                                                                                                    | mns. A database is an<br>ting is automatically                                                              |
| Select a section in the "Database Contents" list and then se<br>"Possible Items for Database" and click the "Add ->" button.                                                                                                    | lect an item from the                                                                                       |
| Note: The Date Acquired and Data File Name items are requi<br>operation and are automatically placed in the database.                                                                                                    | red for proper database                                                                                     |
| Possible Items for Database                                                                                                    | Database <u>C</u> ontents                                                                                   |
| Vial Number       ▲         Instrument Ilame       ■         Ilumber of Compounds       Sample Multiplier         Sample Amount       ■         Expected Barcode       ■         Actual Barcode       ■         Compound Information       #         Hame       Ret Time         Amount       Units         Manual Integration       ▼ | Header Sample Name Acq. Method File AII Compounds Amount Target Response AII Compounds (no ISTDs) AII ISTDs |
| Compound 1 <u>H</u> ext Cmpd p-Terphenyl                                                                                                    |                                                                                                    |
| OK Cancel                                                                                                    | Help                                                                                                    |

Under "Header", add "Sample Name" and "Acq. Method File" to the right. Under "All compounds" add "Amount" and "Target Response". Press OK and save. Note that this format of database is a horizontal table with a limited number of columns. Each compound will have a parameter (here: Amount and Target Response) so it is limited in details you can save.

This Database table is opened only by Chemstation and should be saved as an Xcel sheet. At each calculated sample, it can be updated and a line is added at the bottom of it.

Save the Database with a name, and it can be recalled so you can be used as a template:

| Data File: 100627_11.D                |                                |
|---------------------------------------|--------------------------------|
| Mothed File: Water and all out attent |                                |
| Pepert Way and all own area           | W_RT_JUNE.M                    |
| Deteboor NMI_ARO_ALI_SIM_ATR1_N       | W_RI_SEPTEMBER_13.CRI          |
| Database. GOM GEOCHEM DATABASE_       | SIMLCRD                        |
| Save Generate                         | ed Report                      |
| Print as part o                       | f Method                       |
| ✓ Update as par                       | t of Method                    |
|                                       |                                |
| Create <u>N</u> ew Report Template    | ◯ Create llew <u>D</u> atabase |
| C Edit Method Report Template         | © Charts/Edit Method Database  |
| C Change Method Report Template       | Change Method Database         |
| Zohore ender                          |                                |
|                                       | 1 1                            |
|                                       |                                |

Otherwise you'll have to change to another template

### To Create a New Custom Report Template:

Click on "Quantitate" then "Custom reports...", then on "Create New Report Template", Ok.

| Method Values<br>Method File:                                                                                                    | 27 11.D                                                                                                    |                                                                                                    |     |
|----------------------------------------------------------------------------------------------------|----------------------------------------------------------------------------------------------------|----------------------------------------------------------------------------------------------------|-----|
| Method Values<br>Method File:                                                                                                    |                                                                                                    |                                                                                                    |     |
| Methou File.                                                                                                    |                                                                                                    |                                                                                                    |     |
| Beport                                                                                                    | NMI_ARO_ALI_SIM_ATR1                                                                                                    | I_NEW_RI_JUNE.M                                                                                                    |     |
| Detebase                                                                                                    | NMI_ARO_ALI_SIM_ATRI                                                                                                    | I_NEW_RT_SEPTEMBER_13.CRT                                                                                                    |     |
| D'didbase.                                                                                                    | GOW GEOCHEW DATADA                                                                                                    | SE_SIMLCRD                                                                                                    |     |
|                                                                                                    | ✓ Save Gene                                                                                                    | erated Report                                                                                                    |     |
|                                                                                                    | Print as pa                                                                                                    | art of Method                                                                                                    |     |
|                                                                                                    | ✓ Update as                                                                                                    | part of Method                                                                                                    |     |
|                                                                                                    |                                                                                                    |                                                                                                    |     |
| • Create                                                                                                    | lew Report Template                                                                                                    | 💮 Create New <u>D</u> atabase                                                                                                    |     |
| 22                                                                                                    |                                                                                                    |                                                                                                    |     |
| C Edit Met                                                                                                    | hod Report Template                                                                                                    | C Charts/Edit Method Databas                                                                                                    | e   |
| C Change                                                                                                    | Method Report Template                                                                                                    | e C Change <u>M</u> ethod Database                                                                                                    |     |
|                                                                                                    |                                                                                                    |                                                                                                    |     |
| 10 <b>-</b>                                                                                                    | OK                                                                                                    | wit Halo                                                                                                    |     |
|                                                                                                    |                                                                                                    | - <u>T</u> elb                                                                                                    |     |
|                                                                                                    |                                                                                                    |                                                                                                    |     |
| Report Wizard c<br>ains general inf<br>nged as single l<br>mation arrange                                                                              | reates a report with up to 4<br>ormation about the datafile o<br>ines. The other three sectio<br>d into tables.                                                                              | sections. The Header section<br>or single compound information<br>ons contain compound specific                                                                                       |     |
| ect a section in t<br>ssible Items for                                                                                                    | ne "Report Contents" list and<br>Report" and click the "Add ->                                                                                                    | d then select an item from the<br>>" button.                                                                                                    |     |
| sible Items for I                                                                                                    | Report                                                                                                    | Report <u>C</u> ontents                                                                                                    |     |
| ample Amount                                                                                                    |                                                                                                    | - Header                                                                                                    |     |
| Expected Barcod<br>Actual Barcode                                                                                                    | e T                                                                                                    | Sample Name<br>Data File Name                                                                                                    |     |
| iccual parcoue                                                                                                    | mation                                                                                                    | Add -> Date Acquired                                                                                                    |     |
| ompound Infor                                                                                                    |                                                                                                    | = All Compounds                                                                                                    |     |
| Compound Infor<br>#<br>Name                                                                                                    |                                                                                                    |                                                                                                    |     |
| ompound Infor<br>#<br>Name<br>Ret Time                                                                                                    |                                                                                                    | Name                                                                                                    |     |
| ompound Infor<br>#<br>Name<br>Ret Time<br>Amount                                                                                                    |                                                                                                    | <- <u>Remove</u> Name<br>Ret Time                                                                                                    |     |
| ompound Infor<br>#<br>Name<br>Ret Time<br>Amount<br>Units<br>Manual Integr                                                                             | ation                                                                                                    | <- Remove Ret Time<br>Amount<br>Target Response                                                                                                    |     |
| ompound Infor<br>#<br>Name<br>Ret Time<br>Amount<br>Units<br>Manual Integra<br>Target Respor                                                           | ation<br>nse                                                                                                    | <- <u>Remove</u><br>Ret Time<br>Amount<br>Target Response<br>All Compounds (no IST                                                                                                    | Ds) |
| ompound Infor<br>#<br>Name<br>Ret Time<br>Amount<br>Units<br>Manual Integra<br>Target Response Typ<br>Componenty                                       | ation<br>hsc                                                                                                    | <- <u>Remove</u><br>Ret Time<br>Amount<br>Target Response<br>All Compounds (no IST<br>All ISTDs                                                                                       | Ds) |
| ompound Infor<br>#<br>Hame<br>Ret Time<br>Amount<br>Units<br>Manual Integra<br>Target Response Typ<br>Compound<br>Target Signal                        | ation<br>hse                                                                                                    | <- <u>Remove</u><br>Ret Time<br>Amount<br>Target Response<br>All Compounds (no IST<br>All ISTDs                                                                                       | Ds) |
| ompound Infor<br>#<br>Hame<br>Ret Time<br>Amount<br>Units<br>Manual Integri<br>Target Response Typ<br>Compound<br>Target Signal<br>Q1                  | ation<br>nse<br>e                                                                                                    | <- <u>Remove</u><br>Ret Time<br>Amount<br><u>Target Response</u><br>All Compounds (no IST<br>All ISTDs                                                                                | Ds) |
| ompound Infor<br>#<br>Hame<br>Ret Time<br>Amount<br>Units<br>Manual Integra<br>Target Response Typ<br>Compound<br>Target Signal<br>201<br>ypound 1     | ation<br>nse<br>e<br><u>Mext Cmpd</u> (#1)                                                                                                    | <- <u>Remove</u><br>Ret Time<br>Amount<br><u>Target Response</u><br>All Compounds (no IST<br>All ISTDs<br>p-Terphenyl                                                                 | Ds) |
| compound Infor<br>#<br>Name<br>Ret Time<br>Amount<br>Units<br>Manual Integr.<br>Target Response Typ<br>≥ Compound<br>≥ Target Signal<br>≥ O1<br>1      | ation<br>nsc<br>be<br><u>Ilext Cmpd</u> (#1)                                                                                                    | <- <u>Remove</u><br>Ret Time<br>Amount<br><u>Target Response</u><br>All Compounds (no IST<br>All ISTDs<br>p-Terphenyl                                                                 | Ds) |
| Report Wizard c<br>ins general inf<br>iged as single I<br>mation arrange<br>ct a section in tl<br>sible Items for<br>sible Items for I<br>ample Amount | reates a report with up to 4<br>ormation about the datafile o<br>ines. The other three section<br>d into tables.<br>ae "Report Contents" list and<br>Report" and click the "Add -?<br>Report | sections. The Header section<br>or single compound information<br>ons contain compound specific<br>d then select an item from the<br>>"button.<br>Report <u>C</u> ontents<br>= Header |     |

In the same way, add from the left parameters under "Header": "Sample Name, Data File Name and Date Acquired"

"All Compounds": "# (number of peak), Name, Ret Time, Amount and Target Response"

| File Edit Format View Tools Help |          |                         |                |             |                 |   |
|----------------------------------|----------|-------------------------|----------------|-------------|-----------------|---|
| ) œ                              |          |                         | 8              |             |                 |   |
| A                                | .1       |                         |                |             |                 |   |
|                                  | Α        | В                       | С              | D           | E               | F |
| 1                                |          |                         |                |             |                 |   |
| 2                                |          |                         | Sample Name    | 100627B     |                 |   |
| 3                                |          |                         | Data File Name | 100627_11.D |                 |   |
| 4                                |          |                         | Date Acquired  | 06/27/10    |                 |   |
| 5                                |          |                         |                |             |                 |   |
| 6                                | #        | Name                    | Ret Time       | Amount      | Target Response |   |
| 7                                | 1)       | p-Terphenyl             | 33.71          | 1.04        | 393805          |   |
| 8                                | 2)       | nC7                     | 0.00           | 0.00        | 0               |   |
| 9                                | 3)       | Toluene-D8              | 7.64           | 1.22        | 139070          |   |
| 0                                | 4)       | Toluene                 | 7.74           | 0.22        | 29790           |   |
| 1                                | 5)       | nC8                     | 0.00           | 0.00        | 0               |   |
| 2                                | 6)       | Ethylbenzene            | 0.00           | 0.00        | 0               |   |
| 3                                | 7)       | m + p-Xylene            | 0.00           | 0.00        | 0               |   |
| 4                                | 8)       | o-Xylene                | 0.00           | 0.00        | 0               |   |
| 5                                | 9)       | nC9                     | 0.00           | 0.00        | 0               |   |
| 6                                | 10)      | iPB                     | 0.00           | 0.00        | 0               |   |
| 7                                | 11)      | nPB                     | 0.00           | 0.00        | 0               |   |
| 8                                | 12)      | 1-Methyl-3-ethylbenzene | 0.00           | 0.00        | 0               |   |
| 9                                | 13)      | 1-Methyl-4-ethylbenzene | 0.00           | 0.00        | 0               |   |
| 0                                | 14)      | 1,3,5-Trimethylbenzene  | 0.00           | 0.00        | 0               |   |
| 1                                | 15)      | 1-Methyl-2-ethylbenzene | 0.00           | 0.00        | 0               |   |
| 2                                | 16)      | 1,2,4-Trimethylbenzene  | 0.00           | 0.00        | 0               |   |
| 3                                | 17)      | nC10                    | 0.00           | 0.00        | 0               |   |
| 4                                | 18)      | 1,2,3-Trimethylbenzene  | 0.00           | 0.00        | 0               |   |
| 5                                | 19)      | nC11                    | 0.00           | 0.00        | 0               |   |
| 6                                | 20)      | nC12                    | 0.00           | 0.00        | 0               |   |
| 7                                | 21)      | Naphthalene-D8          | 17.69          | 0.68        | 270948          |   |
| 8                                | 22)      | Naphthalene             | 0.00           | 0.00        | 0               |   |
| 9                                | 23)      | iC13                    | 0.00           | 0.00        | 0               |   |
| 0                                | 24)      | iC14                    | 0.00           | 0.00        | 0               |   |
| 1                                | 25)      | nC13                    | 0.00           | 0.00        | 0               |   |
| 2                                | 26)      | 2 + 1-Ethylnaphthalene  | 0.00           | 0.00        | 0               |   |
| 3                                | 27)      | 2 Methyl Naphthalene    | 0.00           | 0.00        | 0               |   |
| 4                                | 28)      | iC15                    | 0.00           | 0.00        | 0               |   |
| 5                                | 29)      | 1 Methyl Naphthalene    | 0.00           | 0.00        | 0               |   |
| •                                | Sheet1 / |                         | •              |             |                 | • |

The Custom Report will look like this and can be copied into an Xcel worksheet. There is one report per GC run, so it is possible to add many parameters on it compared to the Database which has only 2 possible (limited by number of columns).

At this stage it is important to set the decimal places you are interested in having your results. Select the "Amount" column and click on the tab with "#.00" then type 0.0000 if you want 4 decimal points.

| Format Cells                                                                        |                                                                                                    |       |
|-------------------------------------------------------------------------------------|----------------------------------------------------------------------------------------------------|-------|
| Number                                                                              |                                                                                                    |       |
| Category:<br>Currency<br>Fixed<br>Percent<br>Fraction<br>Scientific<br>Date<br>Time | Iype:<br>0.0000<br>General<br>0<br>0.00<br>#,##0.00<br>#,##0.00<br>\$#,##0.5#,##0<br>\$#,##0.00;\$#,##0<br>\$#,##0.00;\$#,##0.00<br>\$#,##0.00;\$#,##0.00<br>\$#,##0.00;\$#,##0.00<br>\$#,##0.00;\$#,##0.00<br>\$#,##0.00;\$#,##0.00 |       |
| ~                                                                                   | 0.00%<br>0.00E+00<br># 2/2                                                                                                    | ~     |
| Sample-                                                                             |                                                                                                    |       |
|                                                                                     | ОК                                                                                                    | ancel |

Save it with a name, and it can be recalled so you can use it as a template:

| athed Values       | 27_11.0                        |                                                   |
|--------------------|--------------------------------|---------------------------------------------------|
| Method File:       | NMLARO ALL SIM ATR1 N          | FW RT JUNE M                                      |
| Report:            | NMI ARO ALI SIM ATR1 N         | EW RT SEPTEMBER 13.CRT                            |
| Database:          | GOM GEOCHEM DATABASE           | SIM.CRD                                           |
|                    | Vpdate as par                  | t of Method                                       |
| Create <u>I</u>    | lew Report Template            | Create llew <u>D</u> atabase                      |
| C <u>E</u> dit Met | hod Report Template            | C Charts/Edit Method Database                     |
| Change             | Method <u>R</u> eport Template | C Change <u>M</u> ethod Database                  |
| Change             | Method <u>R</u> eport Template | <ul> <li>Change <u>M</u>ethod Database</li> </ul> |

Otherwise you'll have to change to another template

#### **Calculation correction for final results**

Because of different amounts of p-Terphenyl internal standards used on the field compared to the calibration curves done in the laboratory, it was necessary to correct for the discrepancies.

Each sample was corrected to account for the difference in the internal standards. From this value, the surrogate concentrations were calculated and these were used to correct for analyte recovery.

A Sample calculation is given below

| This is the Area of the peak     This column corrects the concentration relative to the the same concentration relative to the the same concentration of each compound amount by the terphenyl ratio (Top Cell)     These 3 cells correct the surrogate concentration relative to the the same concentration relative to the terphenyl IS                                                                                                    | amount of surrogate<br>mple (in 15 mL DDM)<br>concentration of<br>recovered for the 15 m<br>ded |
|----------------------------------------------------------------------------------------------------|-------------------------------------------------------------------------------------------------|
| ID File Date Acq # Name Ret Time (min) Amount (min) Amount (min) Response Ret Time (min) (min) Response Ret Time (min) Response Ret Time (min) Response Ret Time (min) Response Ret Time (min) Response Ret Time Response Ret Time Ret Time Ret Time R | g in 15 mL                                                                                      |
| 100626D 100701_02.D 1/07/2010 11:03 1) p-Terphenyl 33.7 1.04 592475                                                                                                    |                                                                                                 |
| 100626D 100701_02.D 1/07/2010 11:03 2) nC7 0.00 0.00 0 0.00 0 0.00                                                                                                    | 0.000 0.000                                                                                     |
| 100626D 100701_02.D 1/07/2010 11:03 3) Toluene-D8 7.04 0.00 00070 0.64 0.63557 0.581 0.913                                                                                                    | This is the concentration of compounds                                                          |
| 100626D 100701_02.D 1/07/2010 11:03 4) Toluene This CELL calculates the ratio between the 6 19.96 18.214                                                                                                    | 273.208 293.772 recovered per ml of DCM added.                                                  |
| 100626D 100701_02.D 1/07/2010 11:03 5) nC8 reperty concentration used on the characterion of the Characterion of the Character | 0.000 0.000 (Correction factor for the Surrogate                                                |
| 100626D 100/102.D 1/0//2010 11:03 b) Ethylberzene calculation 0.03 Disks the amunt of 0.03 Disks the amunt of 0.03                                                                                                    | 0.421 0.453 recovery)                                                                           |
| 100626D 1007/d 02.D 1707/2010 11:03 / ) m+p-Xylene                                                                                                    | 2.806 3.018                                                                                     |
| 100/c2D 100//1_02.D 1/0//2010 11:03 0) 0-X/(PIRE 10.14 0.09 12980 0.09 ratio of Terphenyl Std 0.084                                                                                                    | 1.263 1.358                                                                                     |
| 100626D 100/1702/D 1/0//2010 11:03 9) n(39 0.00 0.00 0 0.00 0 0.00 0.00 0.00 0.0                                                                                                    | 0.000 0.000                                                                                     |
| 100226D 10070 02.D 170772010 11:03 10) IPB 0.00 0.00 0 0.00 0 0.00 0 0.00                                                                                                    | 0.000 0.000                                                                                     |
| 100520 100/01_02.0 1/0/2010 11:03 11) hPB 0.00 0.00 0 0.00 0 0.00 0.00 0.00 0.0                                                                                                    | 0.000 0.000 Aliphatics will have to be calculated using                                         |
| 100/20D 100/10_2.D 100/12010 11:00 12) 1-Weltyl-Settylbertzene 0.00 0.00 0 0.00 This will charge over time as we 0.000 This will charge over time as we 0.000                                                                                                    | 0.000 0.000 the addiate still gates - to cloce since                                            |
| 100520 10071 02.0 1072101 11.03 13) I Herrinji-4-trihjer 2010 0.00 0 0 0.00 0 0.00 0 0 | 0.000 0.000 collect the squalane molecular ion and an                                           |
| 100520 100701 02.0 107/2010 11.03 151 13,537 initiality/bit/2010 0.00 0 0 0.00 - 0.00 - 0.00  |                                                                                                 |
| 10052D 10071 02 D 1072010 11.03 16) + Helpheren 0 0 0 0 0 0 0 0 0 0 0 0 0 0 0 0 0 0 0                                                                                                    | 0.000 0.000                                                                                     |
| 1006200 100701 02.0 1/0720101103 10 1,2 1/1                                                                                                    | 0.000 0.000                                                                                     |
| 100620D 100701 02.0 10720101103 107 1010000 0.00 0.00 0.00 0 0.00 0.00                                                                                                    | 0.000 0.000                                                                                     |
| 100520 100701 02 0 10/72/010 11:03 109 12:01 100 100 0 0 0 0 0 0 0 0 0 0 0 0 0 0                                                                                                     | 0.000                                                                                           |
|                                                                                                    | 0.000 0.000                                                                                     |
| 100626 100701 02 100701 11:0 21 Nahthalene-D8 17.68 0.37 234998 0.378 0.3799 0.668 1.761                                                                                                    |                                                                                                 |
| 100626D 100701 02 D 1/07/2010 11:03 22) Naphthalene 17.75 0.05 30305 0.05 0.05 0.05                                                                                                    | 1.354 1.456                                                                                     |
| 100626D 100701 02.D 1/07/2010 11:03 23) IC13 0.00 0.00 0 0.00 0 0.00                                                                                                    | 0.000 0.000                                                                                     |
| 100626D 100701_02.D 1/07/2010 11:03 24) iC14 0.00 0.00 0 0.00 0 0.00 0.00 0.00                                                                                                    | 0.000 0.000                                                                                     |